**ΟΟΟ «ΒΕΓΑCTAP»** 

# Стационарный АРМ выездной бригады

Руководство пользователя

г. Пермь 2024 г.

# СОДЕРЖАНИЕ

| 4  |
|----|
| 4  |
| 8  |
| 12 |
| 12 |
| 12 |
| 12 |
| 14 |
| 16 |
| 17 |
| 17 |
| 19 |
| 20 |
| 21 |
| 23 |
| 23 |
| 25 |
| 25 |
| 27 |
| 29 |
| 30 |
| 31 |
| 31 |
| 33 |
| 35 |
| 37 |
| 38 |
| 38 |
| 39 |
| 39 |
| 40 |
| 40 |
| 41 |
| 41 |
| 41 |
| 44 |
| 46 |
| 46 |
| 47 |
| 47 |
|    |

| 5.19.2.2. Проверка успешна                                                                                         | 48         |
|----------------------------------------------------------------------------------------------------|------------|
| 5.19.3 Создание документа «СЭМД - Сопроводительный лист станции (отделения) ско<br>медицинской помощи. Редакция 1» | орой<br>48 |
| 5.19.3.1 Возникновение ошибки                                                                                      | 49         |
| 5.19.3.2 Проверка успешна                                                                                          | 49         |
| 5.19.4 Создание документа «СЭМД - Экстренное извещение о необычной реакции на прививку»                            | 50         |
| 5.19.4.1 Возникновение ошибки                                                                                      | 50         |
| 5.19.4.2 Проверка успешна                                                                                          | 50         |
| 5.19.5 Создание документа «СЭМД - Экстренное извещение об отравлении»                                              | 51         |
| 5.19.5.1 Возникновение ошибки                                                                                      | 51         |
| 5.19.5.2 Проверка успешна                                                                                          | 51         |
| 5.19.6 Создание документа «СЭМД - Экстренное извещение об инфекционном                                             |            |
| заболевании»                                                                                                    | 52         |
| 5.19.6.1 Возникновение ошибки                                                                                      | 52         |
| 5.19.6.2 Проверка успешна                                                                                          | 52         |
|                                                                                                    |            |

# 1. Начало работы

## 1.1. Запуск программы и авторизация

После появления на экране формы авторизации необходимо ввести свой персональный код по АДИСу, нажать кнопку «ENTER» или «Tab» для перехода на поле «ВВЕДИТЕ ПАРОЛЬ» и ввести свой пароль. Затем нужно нажать кнопку «ENTER» (Рисунок 1).

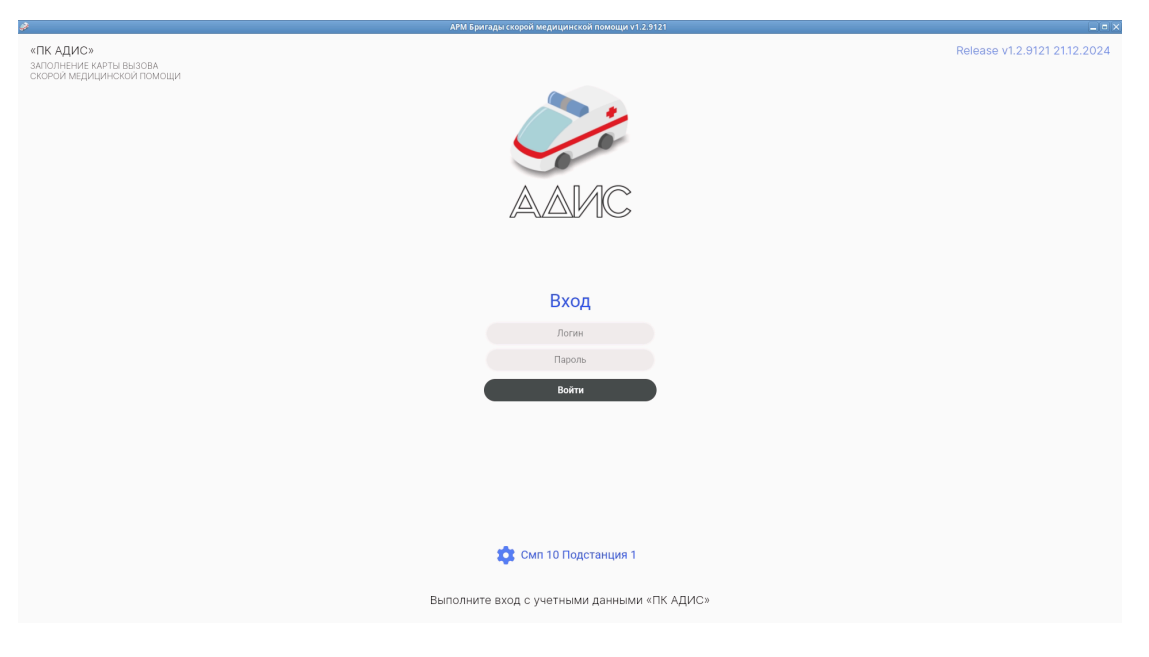

Рисунок 1

Если учетные данные не совпадают, то программа выдаст ошибку (Рисунок 2).

| АРМ Бригады скорой медицинской помощи v1.2.9121                   | _ = ×                        |
|-------------------------------------------------------------------|------------------------------|
| «ПК АДИС»<br>залопление карты вызова<br>скогой медицинский помоци | Release v1.2.9121 21.12.2024 |
|                                                                   |                              |
| AAHC                                                              |                              |
| Вход                                                              |                              |
| 3518                                                              |                              |
| ******                                                            |                              |
| Войти                                                             |                              |
| Ощибка авторизации. Логин или пароль некорректны                  |                              |
|                                                                   |                              |
| 🔯 Смп 10 Подстанция 1                                             |                              |
| Выполните вход с учетными данными «ПК АДИС»                       |                              |

Рисунок 2

Если данные в справочнике «Кадровая база» программы АДИС заполнены не полностью, программа выдаст соответствующую ошибку (Рисунок 3).

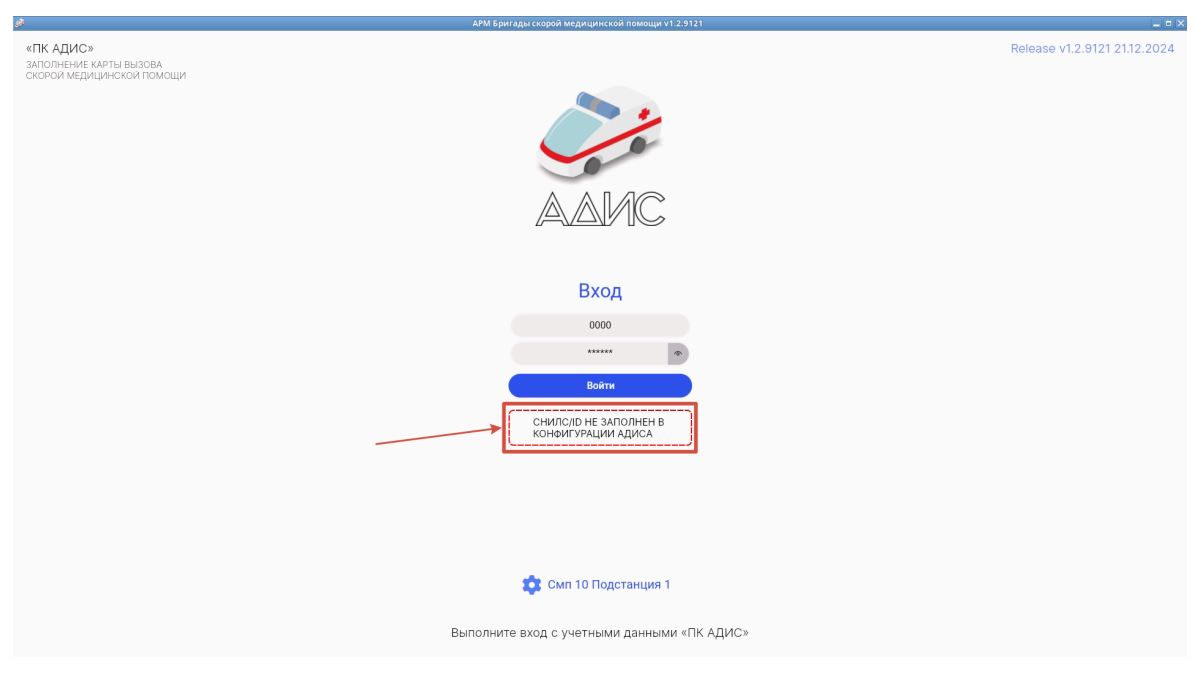

## Рисунок 3

Если учетные данные совпадают, то авторизация пройдет успешно, Вам откроется окно выбора должности для авторизованного пользователя (Рисунок 4).

| 2 | АРМ Бригады скорой медицинской помощи v1.2.9121                                                                                                    |  |
|---|----------------------------------------------------------------------------------------------------|--|
|   | Выберите текущую должность<br>ОР МО<br>Органия посущию пренное, вкоджет нисе учиреждение<br>органия посущию пренное, вкоджет нисе учиреждение<br>органия посущие пренное, вкоджет нисе учиреждение<br>мариинской полодии<br>Органия стурктурного подразделения<br>Кбиз КоСМП Паретанция скорой медицинской полюци NPS<br>одиность та<br>Зб (соконина) |  |
|   | ВЫБРАТЬ                                                                                                    |  |

Рисунок 4

После выбора должности авторизованного пользователя открывается окно с выбором сертификата подписи (Рисунок 5).

| АРМ Бригады скорой медицинской помощи v1.2.9121 |  |
|-------------------------------------------------|--|
|                                                 |  |
|                                                 |  |
|                                                 |  |
|                                                 |  |
|                                                 |  |
| Выберите ваш сертификат                         |  |
| высерите ваш сертификат                         |  |
| ~~~~~~                                          |  |
| shite .                                         |  |
| Сертификат не выбран                            |  |
|                                                 |  |
|                                                 |  |
| Удалить сертификат Выбрать сертификат           |  |
|                                                 |  |
|                                                 |  |
|                                                 |  |
|                                                 |  |
|                                                 |  |
|                                                 |  |
|                                                 |  |
|                                                 |  |
|                                                 |  |
|                                                 |  |
|                                                 |  |
|                                                 |  |
|                                                 |  |
|                                                 |  |
|                                                 |  |
|                                                 |  |
|                                                 |  |
|                                                 |  |
|                                                 |  |
|                                                 |  |
|                                                 |  |
|                                                 |  |
|                                                 |  |
|                                                 |  |
|                                                 |  |
|                                                 |  |
|                                                 |  |
|                                                 |  |
| Отмена Далее                                    |  |
|                                                 |  |
| Только посмотреть                               |  |
|                                                 |  |
|                                                 |  |
|                                                 |  |

# Рисунок 5

Для того, чтобы выбрать сертификат необходимо нажать «ВЫБРАТЬ СЕРТИФИКАТ» (Рисунок 6), выбрать из списка необходимый сертификат (Рисунок 7).

| АРМ Бригады скорой медицинской помощи v1.2.9121                                                                |                                       |
|----------------------------------------------------------------------------------------------------|---------------------------------------|
|                                                                                                    | A A A A A A A A A A A A A A A A A A A |
|                                                                                                    |                                       |
| And a second second second second second second second second second second second second second second second |                                       |
| Аксенова Ольга Николаевна                                                                                      |                                       |
| Выберите ваш сертификат                                                                                        |                                       |
|                                                                                                    |                                       |
|                                                                                                    |                                       |
| Сертификат не выбран                                                                                           |                                       |
|                                                                                                    |                                       |
| Улавить сестификат Выбрать сестификат                                                                          |                                       |
|                                                                                                    |                                       |
|                                                                                                    |                                       |
|                                                                                                    |                                       |
|                                                                                                    |                                       |
|                                                                                                    |                                       |
|                                                                                                    |                                       |
|                                                                                                    |                                       |
|                                                                                                    |                                       |
|                                                                                                    |                                       |
|                                                                                                    |                                       |
|                                                                                                    |                                       |
|                                                                                                    |                                       |
|                                                                                                    |                                       |
|                                                                                                    |                                       |
|                                                                                                    |                                       |
|                                                                                                    |                                       |
|                                                                                                    |                                       |
|                                                                                                    |                                       |
|                                                                                                    |                                       |
|                                                                                                    |                                       |
|                                                                                                    |                                       |
|                                                                                                    |                                       |
| Отмена Далее                                                                                                   |                                       |
|                                                                                                    |                                       |
| только посмотреть                                                                                              |                                       |
|                                                                                                    |                                       |
|                                                                                                    |                                       |

Рисунок 6

|                                 | АРМ Бригады скорой медицинской помощи v1.2.9121 | _ = × |
|---------------------------------|-------------------------------------------------|-------|
|                                 |                                                 |       |
|                                 |                                                 |       |
|                                 |                                                 |       |
|                                 | Аксёнова Ольга Николаевна                       |       |
|                                 | Выберите вош сертификат                         |       |
|                                 | высерите ваш сертификат                         |       |
|                                 |                                                 |       |
|                                 | Сертификат не выбран                            |       |
|                                 |                                                 |       |
|                                 |                                                 |       |
|                                 | Удалить сертификат Выбрать сертификат           |       |
|                                 | Выбор секретного ключа по сертификату           |       |
|                                 |                                                 |       |
| Q                               |                                                 |       |
|                                 |                                                 |       |
| 🗸 E 🖉 E 🖉 🖉 E 🖉 🖉 E 🖉 E 🖉 E 🖉 E | com, CN=1000000000000000000000000000000000000   |       |
|                                 |                                                 |       |
|                                 |                                                 |       |
|                                 |                                                 |       |
|                                 |                                                 |       |
|                                 |                                                 |       |
|                                 |                                                 |       |
|                                 |                                                 |       |
|                                 |                                                 |       |
|                                 |                                                 |       |
|                                 |                                                 |       |
|                                 |                                                 |       |
|                                 |                                                 |       |
|                                 |                                                 |       |
|                                 |                                                 |       |
|                                 |                                                 |       |
|                                 |                                                 |       |
|                                 |                                                 |       |
|                                 |                                                 |       |
|                                 |                                                 |       |
|                                 |                                                 |       |
|                                 |                                                 |       |
|                                 |                                                 |       |
|                                 |                                                 |       |

Рисунок 7

В случае, если необходимо перевыбрать сертификат, необходимо нажать «УДАЛИТЬ СЕРТИФИКАТ», а затем заново перевыбрать. После чего нажать «ДАЛЕЕ». Если нет необходимости в подписании документов нужно нажать «ТОЛЬКО ПОСМОТРЕТЬ»(Рисунок 8).

| APM Бритады скорой медицинской помощи v1.2.9121         | _ = > |
|---------------------------------------------------------|-------|
|                                                         | B. L  |
|                                                         |       |
|                                                         |       |
|                                                         |       |
| Выберите ваш сертификат                                 |       |
|                                                         |       |
|                                                         |       |
| Begani 17,12,2023 (33003)<br>Keready 17,02,2023 (33003) |       |
|                                                         |       |
| Values centralwart Balfaste centralwart                 |       |
|                                                         |       |
|                                                         |       |
|                                                         |       |
| •                                                       |       |
|                                                         |       |
|                                                         |       |
|                                                         |       |
|                                                         |       |
|                                                         |       |
|                                                         |       |
|                                                         |       |
|                                                         |       |
|                                                         |       |
|                                                         |       |
|                                                         |       |
|                                                         |       |
|                                                         |       |
|                                                         |       |
|                                                         |       |
| Отмена Далее                                            |       |
| Только посмотреть                                       |       |
|                                                         |       |
|                                                         |       |

Рисунок 8

# 2. Выбор проверяющего и придающего юридическую силу

В открывшемся окне необходимо начать вводить в поисковой строке первые буквы фамилии, после этого нажать кнопку «ПОИСК» (Рисунок 9)

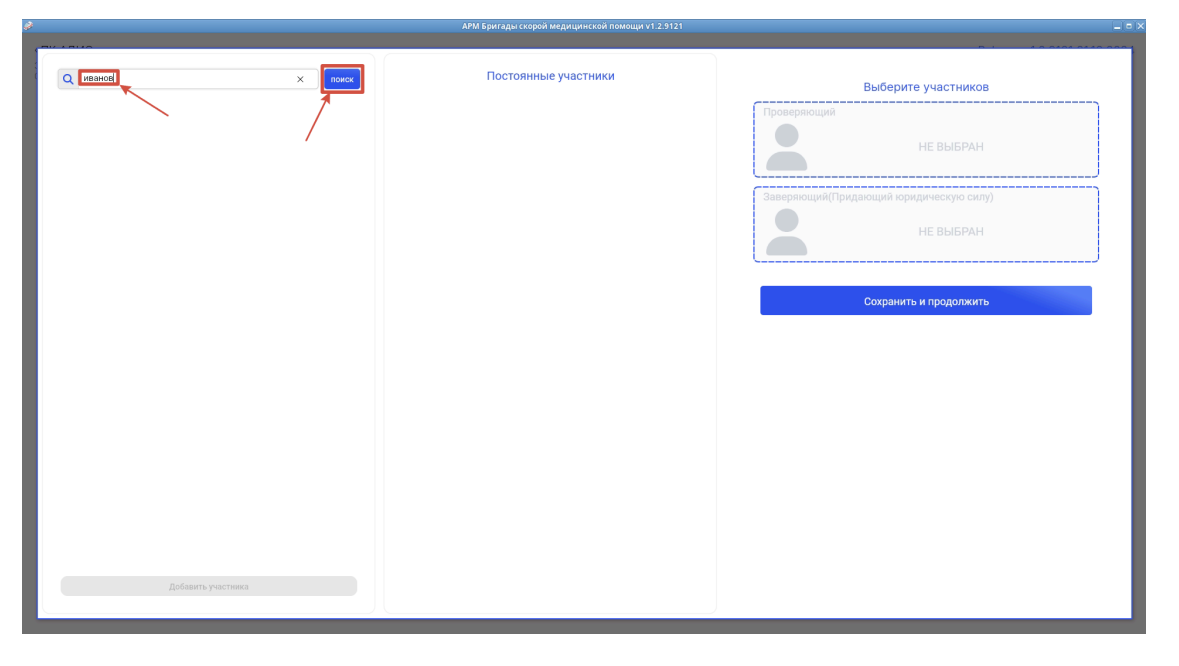

# Рисунок 9

Из появившегося списка необходимо выбрать нужного сотрудника и нажать кнопку «ДОБАВИТЬ УЧАСТНИКА» (Рисунок 10).

|                    | АРМ Бригады скорой медицинской помощи v1.2.9121 |                                        |
|--------------------|-------------------------------------------------|----------------------------------------|
| (TV + TV -         |                                                 |                                        |
|                    |                                                 |                                        |
| Q иванов           | Постоянные участники                            | Выберите участников                    |
| Иванова            |                                                 | Проверяющий                            |
| Maugaa I           |                                                 |                                        |
| VIBANDA            |                                                 | НЕ ВЫБРАН                              |
| Иванова            |                                                 |                                        |
| Иванова            |                                                 |                                        |
| Иванова            |                                                 | заверяющии(придающии юридическую силу) |
| Иванова            |                                                 | НЕ ВЫБРАН                              |
|                    |                                                 |                                        |
| Иванова            |                                                 | · · · · · · · · · · · · · · · · · · ·  |
| Иванова            |                                                 |                                        |
| Иванов             |                                                 | Сохранить и продолжить                 |
| Иванова            |                                                 |                                        |
| Мезилеа            |                                                 |                                        |
|                    |                                                 |                                        |
| Иванова            |                                                 |                                        |
| Иванова Д          |                                                 |                                        |
| Иванова            |                                                 |                                        |
| Иванов И           |                                                 |                                        |
| Convenience        |                                                 |                                        |
| Селиванова         |                                                 |                                        |
| Иванова            |                                                 |                                        |
| Иванова            | _                                               |                                        |
| Иванова            |                                                 |                                        |
| Добавить участника |                                                 |                                        |
|                    |                                                 |                                        |
|                    |                                                 |                                        |

Рисунок 10

После того как данный сотрудник появился в «Постоянных участниках», необходимо выбрать должность данного сотрудника, для этого необходимо нажать на стрелочку (Рисунок 11).

|                    | АРМ Бригады скорой медицинской помощи v1.2.9121 |                                        |
|--------------------|-------------------------------------------------|----------------------------------------|
|                    | Постоянные участники                            | Выберите участников                    |
|                    |                                                 | НЕ ВЫБРАН                              |
|                    |                                                 | Заверяющий(Придающий юридическую силу) |
|                    |                                                 | НЕ ВЫБРАН                              |
|                    |                                                 | Сохранить и продолжить                 |
|                    |                                                 |                                        |
|                    |                                                 |                                        |
|                    |                                                 |                                        |
|                    |                                                 |                                        |
| Добявить участника |                                                 |                                        |

# Рисунок 11

После этого необходимо выбрать должность сотрудника, в роли которой он будет Проверять (утверждать) документ (Рисунок 12).

| 8     | АРМ Бригады скорой медицинской помощи v1.2.9121 | -                                                                                                    |
|-------|-------------------------------------------------|----------------------------------------------------------------------------------------------------|
| Понск | Постоянные участники                            | Выберите участников                                                                                                    |
|       | Систоянные участники                            | Проекриниция         Деланиния         Деланиния <t< th=""></t<> |
|       | ,                                               |                                                                                                    |

Рисунок 12

После выбора должности необходимо нажать на кнопку «Установить проверяющим» (Рисунок 13).

| \$                 | АРМ Бригады скорой медицинской помощи v1.2.9121                                                                                                    |                                                                                                    | _ = > |
|--------------------|----------------------------------------------------------------------------------------------------|----------------------------------------------------------------------------------------------------|-------|
|                    | Постоянные участники                                                                                                    | Выберите участников                                                                                                    |       |
|                    | ОГ МО<br>ОГ МО<br>ОГ МАКИИ<br>Маке во Голомания телноло Боломания Станция сколома<br>дицинской помощии<br>ОГ структурного подразделения<br>С отруктурного подразделения<br>Маке и структурного подразделения<br>Маке и структурного подразделения | Выберите участников<br>Проверяющий<br>ЧЕ ВЫБРАН<br>Заверяющий(Придающий юридическую силу)<br>НЕ ВЫБРАН<br>Сохранить и продолжить |       |
| Добавать участника |                                                                                                    |                                                                                                    |       |

Рисунок 13

#### ПРИМЕЧАНИЕ!

Если Проверяющий и Заверяющий (придающий юр. силу) разные сотрудники, то необходимо в поисковой строке найти данного сотрудника, и повторить ранее указанные действия, нажав впоследствии на кнопку «Установить Заверяющим (придающим юр. силу)».

Чтобы удалить Сотрудника из состава «Постоянных участников» необходимо нажать на кнопку «Удалить из постоянных участников» (Рисунок 14)

| АРМ Бригады скорой медицинской помощи v1.2.9121                                                                                                    |                                                                    |
|----------------------------------------------------------------------------------------------------|--------------------------------------------------------------------|
| Q а Постоянные участники                                                                                                    | Выберите участников                                                |
| A OD MO<br>Oprawisajum<br>Oprawisajum<br>Krzego rozvydaje rozvedni e podvetnice svjesvedenice<br>wieznice krzego rozvydaje organicka e razujime okorovi<br>wieznice krzego rozvydaje organicka e razujime okorovi | Проверноший<br>НЕ ВЫБРАН<br>Заверноший/Придающий юридическую сили) |
| 010 структурного подразделения<br>Т<br>Название структурного подразделения<br>КГБУ 8 СССИП Годотанция скорой медицияской покощи №5<br>Общеторей-маке булара скорой медицияской покощи №5                          | НЕ ВЫЕРАН                                                          |
| Специальность<br>449 Старший врагодорій модицинской помощи(оконная)<br>Установить проверяющим<br>Установить заверяющим (придающим пр. сипу)                                                                       | Сохранить и продолжить                                             |
| удалить из постоянных участников                                                                                                    |                                                                    |
|                                                                                                    |                                                                    |
| Добевить участичка                                                                                                    |                                                                    |

### Рисунок 14

После выбора Проверяющего и Заверяющего (придающего юр. силу) необходимо нажать на кнопку «СОХРАНИТЬ И ПРОДОЛЖИТЬ» (Рисунок 15).

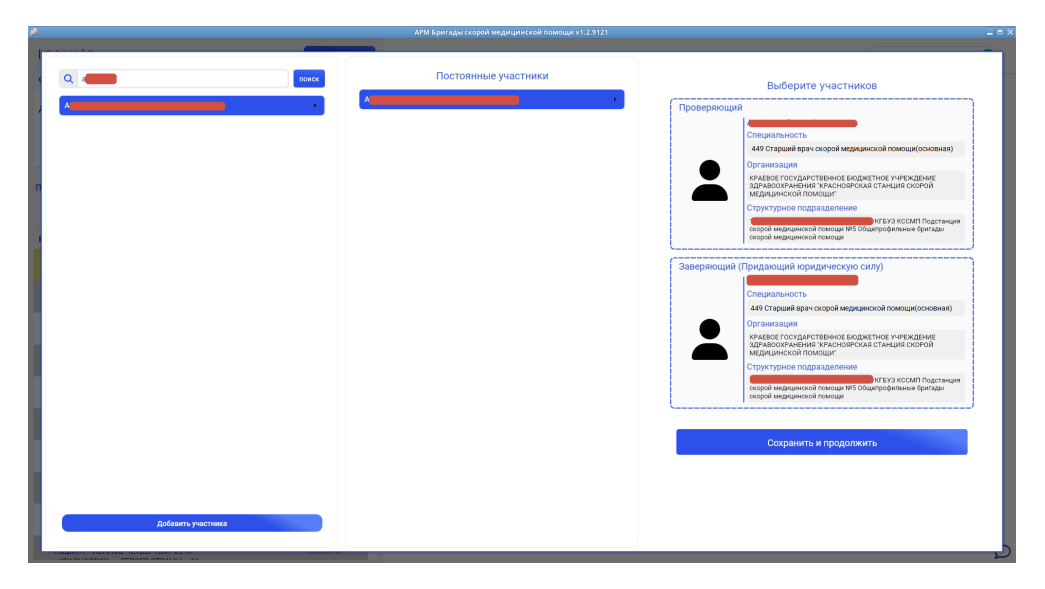

Рисунок 15

# 3. Обновление информации о выполненных вызовах

# 3.1. Кнопка «ОБНОВИТЬ»

При нажатии на кнопку «ОБНОВИТЬ» происходит обновление информации об обслуженных вызовах данного сотрудника(аналогично нажатию F5). Для листания вызовов используется [UP-DOWN](стрелка вверх, стрелка вниз на клавиатуре). (Рисунок 16)

| ġ.                                                                                                    |                                                                                                    | АРМ Бригады скорой медицинской помощи v1.2.9121 📃 🗖 🛪                                                                                                    |
|----------------------------------------------------------------------------------------------------|----------------------------------------------------------------------------------------------------|----------------------------------------------------------------------------------------------------|
| [UP-DOWN] Листать                                                                                         | Обновить [F5]                                                                                                    |                                                                                                    |
| Фильтры / Сортировка                                                                                      |                                                                                                    | Описацие вызова                                                                                                    |
| Добавить: Дата вызова • + Сортирови<br>Очистить                                                           | ка: Дата вызова • 🔶                                                                                                    | Идентификатор:1                                                                                                    |
| Поиск Q [Ф][И][0]                                                                                         | 📀 Только результативные                                                                                                    | Случай медицинского обслуживания                                                                                                    |
|                                                                                                    | Статус не выбрано -                                                                                                    | • Подписана только РDF.                                                                                                    |
| Вызовы                                                                                                    |                                                                                                    |                                                                                                    |
| Bissos 1/ or 23 12 2024 17:45:00<br>Raurent: 2<br>Bissos 5<br>Raurent: 21 12 2024 23:36:00<br>Raurent: 21 | Только PDF<br>Только PDF                                                                                                    |                                                                                                    |
| Вызов 2                                                                                                   | 110/у: Не создан<br>ЭИП: Не создан<br>ЭИО: Не создан<br>ЭИИЗ: Не создан                                                                                    | Список проверяющих:                                                                                                    |
| Buson or 21.12.2024 21:50.00                                                                              | 114/у: Не создан<br>110/у: Не создан<br>9/ИС: Не создан<br>9/ИС: Не создан<br>114/у: Не создан<br>114/у: Не создан<br>110/у: На утв-ичи<br>9/ИС: Не создан | Вложения                                                                                                    |
|                                                                                                    | <b>ЭИО:</b> Не создан<br><b>ЭИИЗ:</b> Не создан<br><b>114/у:</b> В работе                                                                                  | Pet (1) 6556 (2) parf (3) and (3) and (3) 5556 (2) parf (3) and (3) and (3) an |
| Вызов 8 от 20.12.2024 00:42:00<br>Пациент: 1                                                              | 110/у: Не создан<br>ЭИП: Не создан<br>ЭИО: Не создан<br>ЭИИЗ: Не создан<br>114/у: В работе                                                                 |                                                                                                    |
| Вызов (10:42:00)<br>Пациент:                                                                              | На бумаге                                                                                                    |                                                                                                    |
| Вызов 7 20.12.2024 00:40:00<br>Пациент: 20.12.2024 00:40:00<br>Пациент: 8-М<br>=1                         | 110/у: Не создан<br>ЗИП: Не создан<br>ЗИО: Не создан<br>ЗИИЗ: Не создан<br>114/у: Не создан                                                                |                                                                                                    |
| Вызов от 20.12.2024 00:39:00                                                                              | 110/у: Не создан                                                                                                    | Ω                                                                                                    |

Рисунок 16

Если произошла пересменка и проверяющий сотрудник и придающий юридическую силу сменились, то требуется сначала их удалить, а потом добавить тех, кто заступил на смену.

# 4. Работа с фильтрами

Если необходимо отсортировать все вызова и выделить среди них конкретный или группу вызовов, необходимо воспользоваться фильтрами.

## 4.1. Добавление нового фильтра

Чтобы добавить новый фильтр необходимо в выпадающем списке выбрать подходящий под ваши запросы параметр, затем нажать на зеленый плюс (Рисунок 17)

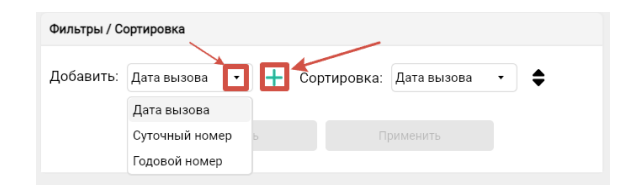

Рисунок 17

Далее, в открывшихся полях, необходимо выбрать необходимое условие, по которому будет происходить сортировка, и задать значение в следующем поле (Рисунок 18)

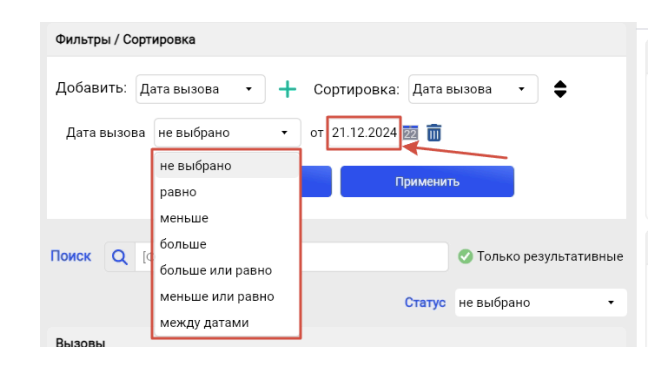

# Рисунок 18

После этого нажать на кнопку «ПРИМЕНИТЬ» (Рисунок 19)

| Фильтры / Сортировка                           |                                                                                             |
|------------------------------------------------|---------------------------------------------------------------------------------------------|
| Добавить: Дата вызова 🔹 🕂 Сортировка: Дата в   | зызова 🔹 🖨 🦯                                                                                |
| Дата вызова равно 🔹 от 21.12.2024 🔯 📷          |                                                                                             |
| Очистить Примени                               | ъ                                                                                           |
| Поиск Q [Ф] [И] [О]                            | 🥑 Только результативные                                                                     |
| Статус                                         | не выбрано 🗸                                                                                |
| Вызовы                                         |                                                                                             |
| Вызов (21.12.2024) 23:36:00<br>Пациент: 2<br>= | Только PDF                                                                                  |
| Вызов 1 от 21.12.2024 22:12:00<br>Пациент: 1 = | 110/у: Не создан<br>ЭИП: Не создан<br>ЭИО: Не создан<br>ЭИИЗ: Не создан<br>114/у: Не создан |

Рисунок 19

Чтобы сбросить параметры фильтра необходимо нажать на кнопку «ОЧИСТИТЬ» (Рисунок 20)

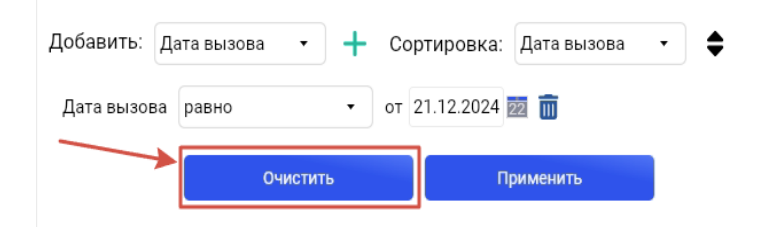

#### Рисунок 20

Чтобы удалить фильтр необходимо нажать на кнопку «УДАЛИТЬ» (Рисунок 21)

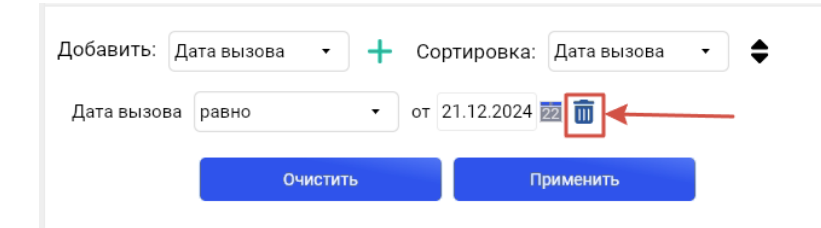

#### Рисунок 21

## 4.2. Сортировка

Чтобы выставить сортировку необходимо в выпадающем списке выбрать подходящий под ваши запросы один из двух параметров (Рисунок 22):

- Дата вызова

- Годовой номер

и кликнуть по нему.

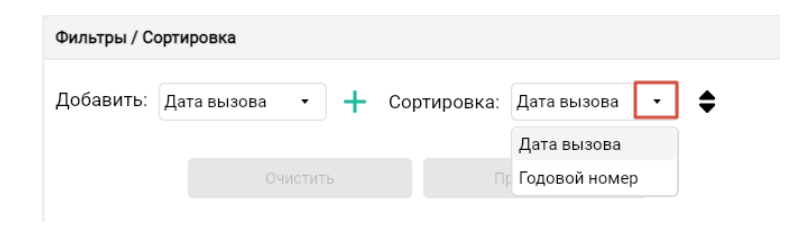

## Рисунок 22

Данная кнопка позволяет изменить сортировку от min к max (Рисунок 23)

| Фильтры / С | ортировка       |   |             |                 |    |
|-------------|-----------------|---|-------------|-----------------|----|
| Добавить:   | Дата вызова 🛛 🝷 | + | Сортировка: | Годовой номер 🔻 | \$ |
|             | Очистить        |   |             | рименить        | •  |

Рисунок 23

# Поиск

В данном окне можно найти вызов по Фамилии, Имени или Отчеству (Рисунок 24)

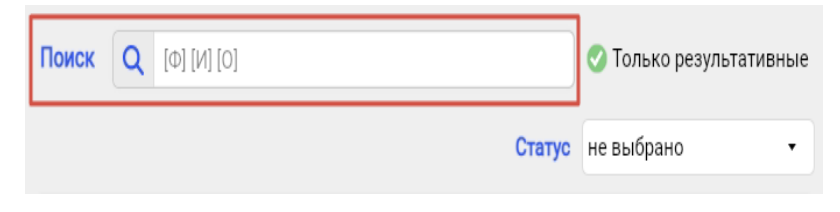

Рисунок 24

Достаточно начать вводить первые буквы ФИО, программа автоматически выдаст результат (Рисунок 25)

| Поиск           | Q                 | тесто |                        | ×      | 🥑 Только результати                                | вные |
|-----------------|-------------------|-------|------------------------|--------|----------------------------------------------------|------|
|                 |                   |       |                        | Статус | не выбрано                                         | •    |
| Вызовь          | ы                 |       |                        |        |                                                    |      |
| Вы<br>● Па<br>= | .зов 1/<br>циент: | TECTO | 5.12.2024 20:57:00<br> |        | <b>110/у:</b> Не создан<br><b>114/у:</b> Не создан |      |

Рисунок 25

# Галочка «ТОЛЬКО РЕЗУЛЬТАТИВНЫЕ»

Нажатая галочка «ТОЛЬКО РЕЗУЛЬТАТИВНЫЕ» (Рисунок 26) отображает в списке вызовов только результативные.

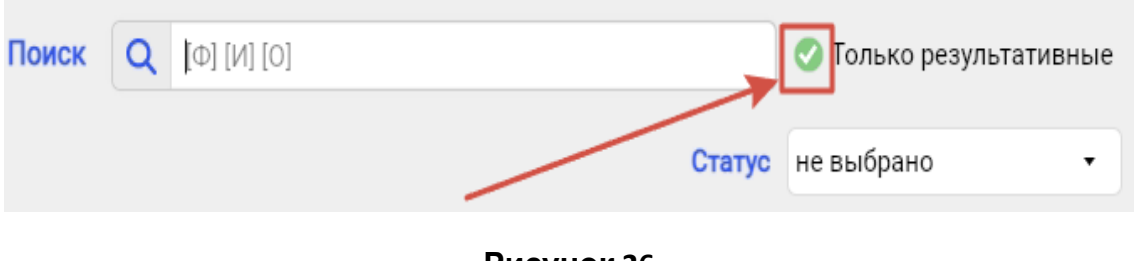

Рисунок 26

# 4.3. Статусы

Чтобы выставить сортировку необходимо в выпадающем списке выбрать подходящий под ваши запросы один из статусов (Рисунок 27):

- «Случай не создан» С этим вызовом никаких действий не совершалось
- «В работе» либо был создан «Случай медицинского обслуживания», либо хотя бы один из Документов(110/у или 114/у, или ЭИП, или ЭИО, или ЭИИЗ) был создан.
- «На утверждении» Хотя бы один из Документов(110/у или 114/у, или ЭИП, или ЭИО, или ЭИИЗ) был подписан ЭЦП автором и отправлен на утверждение.
- «Утвержден» Хотя бы один из Документов(110/у или 114/у, или ЭИП, или ЭИО, или ЭИИЗ) был утвержден и подписан ЭЦП проверяющим.
- «Возвращен» Проверяющий заметил ошибку в заполнении хотя бы одного из Документов(110/у или 114/у, или ЭИП, или ЭИО, или ЭИИЗ) и вернул на доработку автору документа.
- «Подписан МО» Хотя бы один из Документов(110/у или 114/у, или ЭИП, или ЭИО, или ЭИИЗ) подписан ЭЦП медицинской организации.
- «Отправлен в РЭМД» Хотя бы один из Документов(110/у или 114/у, или ЭИП, или ЭИО, или ЭИИЗ) направлен в РЭМД.
- «Только PDF» Статус выставляется при создании и подписании только пдф у случая.
- «На бумаге» Статус проставляется в случае наличия лишь бумажного документа.
- «Проигнорирован» Статус проставляется на случай, находившийся в статусе «Случай не создан» больше 48 часов.

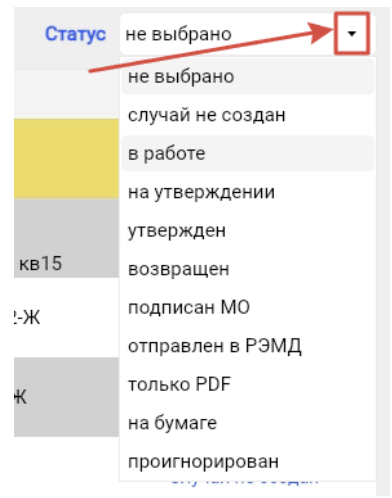

Рисунок 27

# 5. Работа с картами

## 5.1. Редактирование списка проверяющих.

В случае, если необходимо поменять проверяющих, необходимо нажать на кнопку на Рисунке 28, затем повторить действия на рисунках, описанных в пункте 2, а затем на карте вызова нажать на «Обновить проверяющих». (Рисунок 29)

| 8                                                                                                    | АРМ Бригады скорой медицинской помощи v1:2:9121                                                                                                    | _ = ×. |
|----------------------------------------------------------------------------------------------------|----------------------------------------------------------------------------------------------------|--------|
| [UP:DOWN] Листать Обновить [F5]                                                                                                    |                                                                                                    |        |
| Фильтры / Сортировка                                                                                                    |                                                                                                    |        |
| Добявить: Дата вызова • + Сортировка: Дата вызова • •                                                                                                    | Илияние вызав<br>Идентиристот Дата вызова:2024-12-20 00:44<br>Пациент<br>Адресс-н<br>Причима вызова:<br>Кто вызав:<br>Кто вызав:<br>Результат осмотра:11 госпитализирован<br>+ «МиДКБ 140-51 |        |
| Поиск Q [Ф] [И] [0]                                                                                                    | Заключение:                                                                                                    |        |
| Статус на утверждении •                                                                                                    | Случай медицинского обслуживания                                                                                                    |        |
| Buson         0 r 2012/2024/00.4400         1150/2 ris pre-ser           Buson         0 r 2012/2024/00.4400         1050/2 ris pre-ser           Buson         0 receptor         0 receptor           Insurent         0 receptor         0 receptor           Insurent         1150/2 ris pre-ser         0 receptor           Insurent         1150/2 ris pre-ser         0 receptor           Insurent         1150/2 ris pre-ser         0 receptor           Insurent         1150/2 ris pre-ser         0 receptor           Insurent         1150/2 ris pre-ser         0 receptor | <ul> <li>Документ находитот на утверждении.             Редакторовать случай [r4]             Собнавать провержещих             Установать статус зна буман<sup>2</sup> </li> </ul>          |        |
|                                                                                                    | стисок проверяющих: Петрова с стопроверии),<br>Петрова с (ктопридал<br>юр.силу)                                                                                                    |        |
|                                                                                                    | Вложения                                                                                                    |        |
|                                                                                                    | Operations         Image: Non-to-to-to-to-to-to-to-to-to-to-to-to-to-                                                                                                    |        |
|                                                                                                    |                                                                                                    | Ø      |

| A                                                                                                    | АРМ Бригады скорой медицинской помощи v1.2.9121                                                                                                    | _ = × |
|----------------------------------------------------------------------------------------------------|----------------------------------------------------------------------------------------------------|-------|
| [UP-DOWN] Листать Обновить [F5]                                                                                                    | ·                                                                                                    |       |
| Фильтры / Сортировка                                                                                                    | A                                                                                                    |       |
| Добавить: Дята вызова • + Сортировка: Дята вызова • • •                                                                                     | Олисники вызова<br>Идентификаторова<br>Пациинт<br>Примена вызова:<br>Примена вызова:<br>Рекультат сокотра II тоспитализирован<br>• КМДКБ 1 ДИБ 1<br>Заключение:                                                                                                    |       |
| Поиск Q [Ф] [И] [О]                                                                                                    | C การเห็น พลการแนนเดชกาก กลัดการเหนก                                                                                                    |       |
| Статус на утверждении •                                                                                                    | Chy 4an พอสูมสุมพระหว่า 5 500.7 พ.พ.พ.พ.พ.พ.                                                                                                    |       |
| Вызовы                                                                                                    | • Документ находится на утверждении.                                                                                                    |       |
| Blacks 1 2012 2024 00 4460 1997 2012 2024 00 4460 1997 2012 2024 00 4460 1997 2012 2024 00 4460 1997 2012 2012 2012 2012 2012 2012 2012 201 | Parameters coval Pd     Odecame reposepondure     Permaneters corrupt to dyname       Crucicox reposepondure:     Ferropase<br>Reposet     (reo reposepondure)<br>Ferropase       Brockenere     Ferropase<br>Reposet     (reo reposepondure)<br>Ferropase       Brockenere     Ferropase<br>Reposet     Ferropase<br>Reposet       Brockenere     Ferropase<br>Reposet     Ferropase<br>Reposet       Brockenere     Ferropase<br>Reposet     Ferropase<br>Reposet |       |
|                                                                                                    |                                                                                                    | ٩     |
|                                                                                                    |                                                                                                    | 2     |

Рисунок 29

После нажатия на «Обновить проверяющих» появится окно с предупреждением, уведомлением о сбросе статуса документа до статуса «В работе». (Рисунок 30)

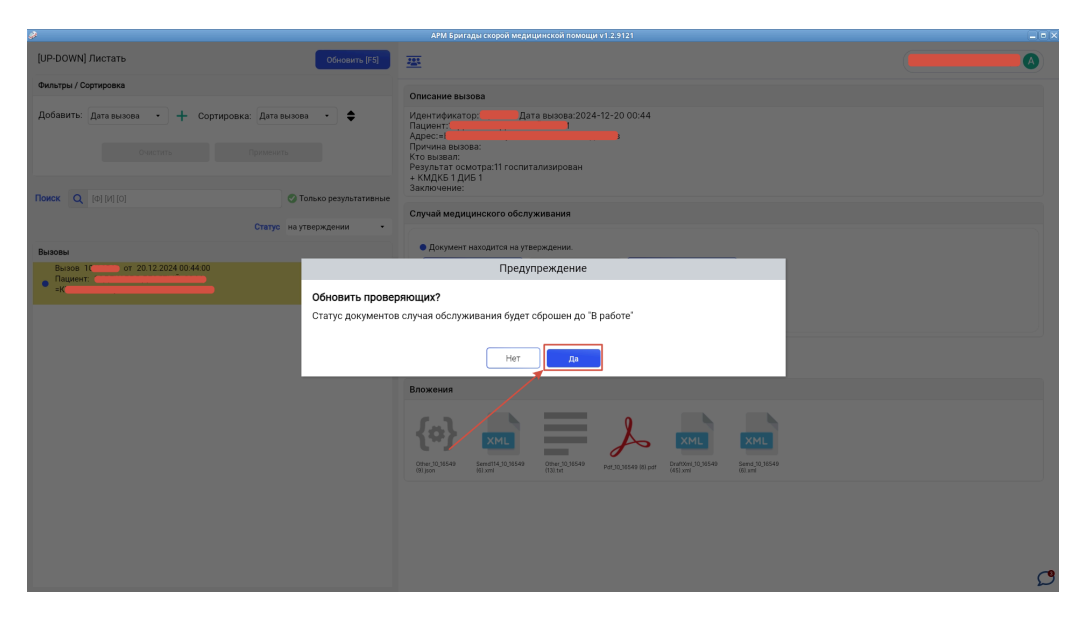

## Рисунок 30

Список проверяющих для документа изменится. (Рисунок 31)

| 9                                                                                                    | АРМ Бритады скорой медицинской помощи v1.2.9121 📃 🗖 🗶                                                                                                    |
|----------------------------------------------------------------------------------------------------|----------------------------------------------------------------------------------------------------|
| [UP-DOWN] Листать Обновить [F5]                                                                                                    | · · · · · · · · · · · · · · · · · · ·                                                                                                    |
| Фильтры / Сортировка                                                                                                    |                                                                                                    |
| Добявить: Датавызова • + Сортировка: Датавызова • • • •                                                                                                    | Олистина вылова<br>Идентификатор Т                                                                                                    |
|                                                                                                    | аключение:                                                                                                    |
|                                                                                                    | Случай медицинского обслуживания                                                                                                    |
| Статус на утверждении -                                                                                                    |                                                                                                    |
| Вызовы                                                                                                    | • Случай медицинского обслуживания не был создан.                                                                                                    |
| B-000 Of 2012/2024/04-900 Middle Totacon<br>Dauert Course<br>BMD House State<br>BMD House State<br>BMD HOUSE State<br>BMD HOUSE State | Гидилоровить случая рича Сонскать проверноция ( техникань слануе и кумина)<br>Список проверноцика (Аксёнова                                                                                                    |
|                                                                                                    | Аксёнова (сто придал юр.силу)                                                                                                    |
|                                                                                                    | Вложения                                                                                                    |
|                                                                                                    | (interpret/interpret/in |
|                                                                                                    |                                                                                                    |
|                                                                                                    |                                                                                                    |
|                                                                                                    |                                                                                                    |
|                                                                                                    |                                                                                                    |
|                                                                                                    | C C                                                                                                    |
|                                                                                                    |                                                                                                    |

Рисунок 31

# 5.2. Документ возвращен на доработку

В случае, если документ был возвращен на доработку, можно посмотреть с каким сообщением конкретный Документ(110/у или 114/у, или ЭИП, или ЭИО, или ЭИИЗ) вернулся на доработку, нажав на иконку с сообщением (Рисунок 32, Рисунок 33).

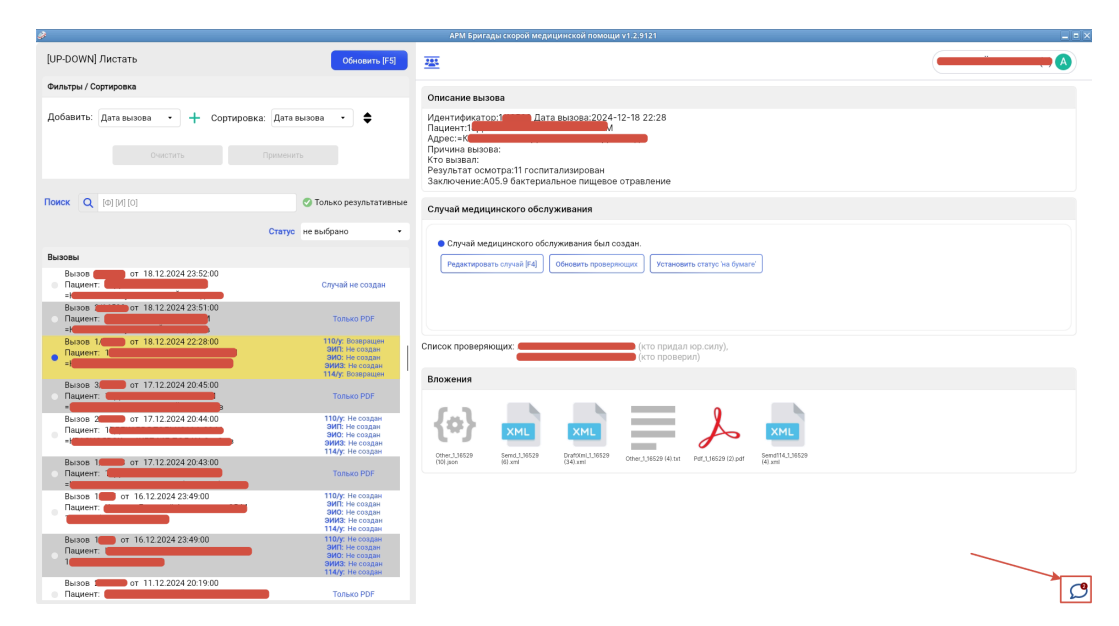

Рисунок 32

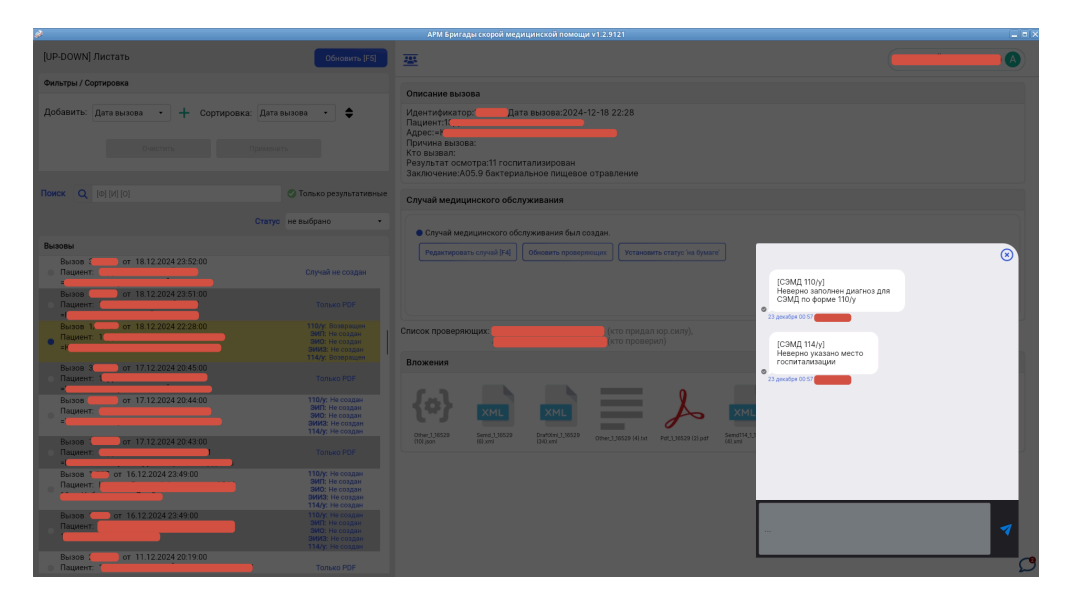

# 5.3. Установка статуса «на бумаге»

Чтобы установить статус «на бумаге» необходимо выбрать конкретный случай и нажать «Установить статус "на бумаге"»(Рисунок 34). Статус случая изменится на «на бумаге»(Рисунок 35).

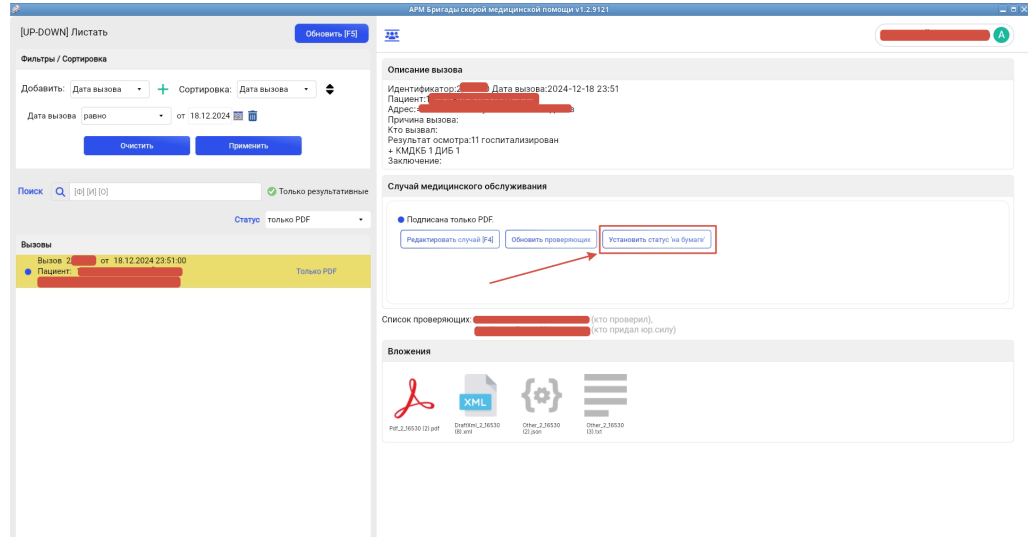

ρ

## Рисунок 34

| ø                                                                                     |                                          | АРМ Бригады скорой медицинской помощи v1.2.9121                                                                                                    |   |
|---------------------------------------------------------------------------------------|------------------------------------------|----------------------------------------------------------------------------------------------------|---|
| [UP-DOWN] Листать                                                                     | Обновить [F5]                            | <u></u>                                                                                                    |   |
| Фильтры / Сортировка                                                                  |                                          | Описание вызова                                                                                                    |   |
| Добавить: Дата вызова • + Сортировка<br>Дата вызова равно • от 18.12.2024<br>Очистить | а: Дата вызова 🔹 🜩<br>4 🛅 🖥<br>Применить | Идентификатор Дата вызова 2024-12-18 23:51<br>Пациент<br>Принина<br>Принина<br>Кло вызова:<br>Кло вызвал:<br>Результат осмогра111 гослитализирован<br>+ КАДКБ 1 ДИБ 1<br>Закалочении: |   |
| Поиск Q [Ф] [И] [0]                                                                   | 🕑 Только результативные                  | Случай медицинского обслуживания                                                                                                    |   |
| Busceu<br>Blasse or 18.12.2024 23.51.00<br>Haugeter                                   | Статус только PDF •                      | Gragenicania toniko PDF.     Pegeningoeania cojivali (Fel)     Oferearia represprincipia                                                                                              |   |
|                                                                                       |                                          | Список проверлющих                                                                                                    |   |
|                                                                                       |                                          | Вложения                                                                                                    |   |
|                                                                                       |                                          |                                                                                                    |   |
|                                                                                       |                                          |                                                                                                    |   |
|                                                                                       |                                          |                                                                                                    | ρ |

# 5.4. Создание «СЛУЧАЯ МЕДИЦИНСКОГО ОБСЛУЖИВАНИЯ»

Чтобы начать работать с картой вызова скорой медицинской помощи необходимо нажать на кнопку «СОЗДАТЬ СЛУЧАЙ МЕДИЦИНСКОГО ОБСЛУЖИВАНИЯ» (Рисунок 36)

| Случай медицинского обслуживания |                                                                                         |
|----------------------------------|-----------------------------------------------------------------------------------------|
|                                  | Случай медицинского обслуживания не создан     Создать случай медицинского обслуживания |

#### Рисунок 36

Случай медицинского обслуживания – это некая «сущность», к которой можно прикрепить черновик, созданный медицинским работником при помощи планшетного компьютера, pdf файл, сформированной карты вызова, СЭМД и т.д.

После нажатия появляется возможность «Редактировать случай» (аналогичное действие F4 на клавиатуре), «Обновить проверяющих» и «Установить статус "на бумаге"» (Рисунок 37)

| учай медицинского обслуживания                                               |  |
|------------------------------------------------------------------------------|--|
| Случай медицинского обслуживания не был создан.                              |  |
| Редактировать случай [F4] Обновить проверяющих Установить статус 'на бумаге' |  |
|                                                                              |  |
|                                                                              |  |
|                                                                              |  |

#### Рисунок 37

Далее нажимаем на кнопку «РЕДАКТИРОВАТЬ СЛУЧАЙ МЕДИЦИНСКОГО ОБСЛУЖИВАНИЯ» (Рисунок 38)

| Случай медицинского обслуживания                                                                                                    |  |
|----------------------------------------------------------------------------------------------------|--|
| Случай медицинского обслуживания не был создан.     Редактировать случай [F4]     Обновить проверяющих     Установить статус 'на бумаге' |  |

#### ПРИМЕЧАНИЕ!

Если выездным работником не был заполнен черновик с Мобильного компьютера, то программа оповестит сотрудника об этом. Необходимо нажать кнопку «ДА» и начать заполнение карты вызова по форме 110у(на вкладке «ПОДПИСАНИЕ» в окне редактирования называется «СЭМД - Карта вызова скорой медицинской помощи. Редакция 2»), по форме 114у(на вкладке «ПОДПИСАНИЕ» в окне редактирования называется «СЭМД - Сопроводительный лист станции (отделения) скорой медицинской помощи. Редактирования называется «СЭМД - Экстренное извещение о необычной реакции на прививку»), по форме ЭИО(на вкладке «ПОДПИСАНИЕ» в окне редактирования называется «СЭМД - Экстренное извещение о необычной реакции на прививку»), по форме ЭИО(на вкладке «ПОДПИСАНИЕ» в окне редактирования называется «СЭМД - Экстренное извещение об отравлении»), по форме ЭИИЗ(на вкладке «ПОДПИСАНИЕ» в окне редактирования называется «СЭМД - Экстренное извещение), по форме ЭИИЗ(на вкладке «ПОДПИСАНИЕ» в окне редактирования называется «СЭМД - Экстренное извещение), по форме ЭИИЗ(на вкладке «ПОДПИСАНИЕ» в окне редактирования), по форме ЭИИЗ(на вкладке «ПОДПИСАНИЕ» в окне редактирования), по форме ЭИИЗ(на вкладке «ПОДПИСАНИЕ» в окне редактирования), по форме ЭИИЗ(на вкладке «ПОДПИСАНИЕ» в окне редактирования), по форме ЭИИЗ(на вкладке «ПОДПИСАНИЕ» в окне редактирования), по форме ЭИИЗ(на вкладке «ПОДПИСАНИЕ» в окне редактирования), по форме ЭИИЗ(на вкладке «ПОДПИСАНИЕ» в окне редактирования), по форме ЭИИЗ(на вкладке «ПОДПИСАНИЕ» в окне редактирования), по форме ЭИИЗ(на вкладке «ПОДПИСАНИЕ» в окне редактирования)), по форме ЭИИЗ(на вкладке «ПОДПИСАНИЕ» в окне редактирования), по форме ЭИИЗ(на вкладке «ПОДПИСАНИЕ» в окне редактирования)), по форме ЭИИЗ(на вкладке «ПОДПИСАНИЕ» в окне редактирования)), по форме ЭИИЗ(на вкладке «ПОДПИСАНИЕ» в окне редактирования)), по форме ЭИИЗ(на вкладке «ПОДПИСАНИЕ» в окне редактирования)), по форме ЭИИЗ(на вкладке «ПОДПИСАНИЕ» в окне редактирования)), по форме ЭИИЗ(на вкладке «ПОДПИСАНИЕ» в окне редактирования))), по форме ЭИИЗ(на вкладке «ПОДПИСАНИЕ»))

| ø                                                                                                    |                                                          | АРМ Бригады скорои медицинской помощи v1.2.9121                                                                                                    |  |  |  |  |  |
|----------------------------------------------------------------------------------------------------|----------------------------------------------------------|----------------------------------------------------------------------------------------------------|--|--|--|--|--|
| [UP-DOWN] Листать                                                                                                    | Обновить [F5]                                            | <u>#</u>                                                                                                    |  |  |  |  |  |
| Фильтры / Сортировка                                                                                                    |                                                          |                                                                                                    |  |  |  |  |  |
| Добавить: Дата вызова • + Сортировка                                                                                                    | а: Дата вызова • 🔶                                       | Идентификатор: Дата вызова:2024-12-20 00:34<br>Пациянт: Адрес-кТ<br>Причина вызова:<br>Кто вызва:<br>Разультат осмотра:14 экстренная перевозка<br>Заключение |  |  |  |  |  |
| Поиск Q [Ф] [И] [0]                                                                                                    | 📀 Только результативные                                  | Случай медицинского обслуживания                                                                                                    |  |  |  |  |  |
| Вызовы<br>Вызов 2/ 100 от 20.12.2024.00.34.00                                                                                                    | Статус случай не создан •                                | <ul> <li>Случай медицинского обслуживания не был создан.</li> <li>Предупреждение</li> </ul>                                                                  |  |  |  |  |  |
| Russen 1     Busse 1/1 or 2012/024/0034/00     Russen 1/1 or 2012/024/0033/00     Russen 1/1 or 2012/024/0033/00     Russen 1/1 or 2012/024/2038/00     Bussen 1/1 or 1181/2/024/23/88/00 | Редактировать сл<br>Черновик вызова, з                   | учай на основе данных АДИСА?<br>аполненный с мобильного АРМ, отсутствует.<br>Нет Да                                                                          |  |  |  |  |  |
| Hauvert           Biasos 5/1         or 18.12.2024.23.55.00           Hauvert: 1           Biasos 4/                                                                                      | Случай не создан<br>Случай не создан<br>Случай не создан |                                                                                                    |  |  |  |  |  |
| =)<br>Вызов 3/ от 18.12.2024 23:52.00<br>Пациент: 1<br>=)                                                                                                    | Случай не создан                                         |                                                                                                    |  |  |  |  |  |
| Blason or 18.11/2024 02.00.00                                                                                                    |                                                          |                                                                                                    |  |  |  |  |  |
|                                                                                                    |                                                          |                                                                                                    |  |  |  |  |  |

Рисунок 39

Форма редактирования карты вызова СМП (Рисунок 40)

| <i>\$</i>                                                                                                    |                                                                                                    | АРМ Бригады скорой медицинской пом                                                                                                    | ощи v1.2.9121                                                                                                    |                                   |   |
|----------------------------------------------------------------------------------------------------|----------------------------------------------------------------------------------------------------|----------------------------------------------------------------------------------------------------|----------------------------------------------------------------------------------------------------|-----------------------------------|---|
| Вызов: 2.<br>От: 20.12.2024<br>Смт: 10.0CMI КРАСНОВРСК П/С: 1<br>Бригада: 1565 Профиль: Ффельдшерская<br>Старший бригады: | Выяза;<br>Приб.: 0034 Пациент: 1<br>Повод: 41Л перевозка для врач бр<br>Бызов принал:<br>Стац:<br>Вызов пазначил:<br>Вызов пазначил:<br>Вызов передал: | [РадеUp] Следующая страница (Раде<br>Диагноз:<br>[Ctrl+Backspace] Удалить установленн<br>Гепе] Влеред Глаb (Ледусизии) [Esc]  <br>[F1] Открыть окно идентификации пак<br>[Down] Открыть словарь или выбрать | омп] Предыдущая страница<br>ое значение словаря [SPACE] Отметка<br>Авигация назда<br>иента (Ctrl+F10) Закрыть редактор формы<br>значение выпадающего списка |                                   |   |
| Данные вызова                                                                                                    | Район                                                                                                    |                                                                                                    |                                                                                                    |                                   |   |
| Данные пациента                                                                                                    |                                                                                                    |                                                                                                    |                                                                                                    |                                   | × |
| Бригада                                                                                                    | Населенный пункт                                                                                                    |                                                                                                    | Улица                                                                                                    |                                   |   |
| Жалобы/Анамнез                                                                                                    |                                                                                                    |                                                                                                    |                                                                                                    |                                   |   |
| Объективные данные 1/3                                                                                                    | Дом                                                                                                    | Корпус                                                                                                    | Подъезд                                                                                                    | Код подъезда                      |   |
| Объективные данные 2/3                                                                                                    | Этаж                                                                                                    | Квартира                                                                                                    | Комната                                                                                                    | ]                                 |   |
| Объективные данные 3/3                                                                                                    |                                                                                                    |                                                                                                    |                                                                                                    |                                   |   |
| Измерения                                                                                                    | Фамилия                                                                                                    |                                                                                                    |                                                                                                    | Дата рождения                     |   |
| Помощь на месте                                                                                                    |                                                                                                    |                                                                                                    |                                                                                                    |                                   |   |
| Помощь в автомобиле                                                                                                    | Имя                                                                                                    |                                                                                                    |                                                                                                    | Возраст Ед.изм                    |   |
| Результат                                                                                                    | Отчество                                                                                                    |                                                                                                    |                                                                                                    | Пол                               |   |
| Участники                                                                                                    |                                                                                                    |                                                                                                    |                                                                                                    | Мужской                           | ~ |
| подписание                                                                                                    | Повод вызова                                                                                                    |                                                                                                    |                                                                                                    |                                   |   |
|                                                                                                    | 📒 41Л перевозка для врач.бр.                                                                                                    |                                                                                                    |                                                                                                    |                                   |   |
|                                                                                                    | 🔲 несчастный случай 🔲 острое внеза                                                                                                    | пное заболевание 🔲 обострение хрони                                                                                                    | ческого заболевания 🔲 патология беремен                                                                                                    | ности 🔲 роды 🔲 плановая перевозка |   |
|                                                                                                    | экстренная перевозка                                                                                                    |                                                                                                    |                                                                                                    |                                   |   |
| Coxpанить [Ctrl+S]                                                                                                    | Тип вызова                                                                                                    | Как получен вызов                                                                                                    |                                                                                                    |                                   |   |
| 🔤 Закрыть [Ctrl+Shift+S]                                                                                                  | 1 первичный                                                                                                    | Е ТЕЛЕФОН                                                                                                    |                                                                                                    |                                   |   |
| III Печать наклейки (Ctrl+P)                                                                                              | П первичный П повторный Выз                                                                                                    | ов на себя другой бригады 🔲 в пути                                                                                                    |                                                                                                    |                                   |   |
| [+ Выход [Ctrl+Q]                                                                                                    | Mecto BLISORS                                                                                                    |                                                                                                    |                                                                                                    |                                   |   |

## Рисунок 40

## 5.5. Форма редактирования карты вызова СМП

## 5.5.1. Навигация по заполняемым полям

Навигация по заполняемым полям осуществляется двумя способами:

- При помощи координатного устройства для управления курсором и отдачи различных команд компьютеру (компьютерной мыши)

- При помощи клавиатуры:

«PageUp»/«PageDown» – следующая/предыдущая страница

«Ctrl+Backspace» – удалить установленное значение словаря

#### «Пробел» - выделение/снятие выделения

«ENTER»/«ТАВ» – переход на следующее поле

«ESC» – переход на предыдущее поле

«F1» – открыть окно идентификации пациента

«Ctrl+F10» – закрыть редактор формы

«Стрелка вниз» - открытие справочника, если поле необходимо заполнять из справочника

Все горячие клавиши отображены в шапке формы редактирования карты вызова СМП (Рисунок 41).

| ø                                                                                                    |                                                           |                                                                                                    | АРМ Бри                                                            | гады скорой медицинской помощи v                                                                                                    | 1.2.9121                                                                                                    |                                          |              |                    |            |
|----------------------------------------------------------------------------------------------------|-----------------------------------------------------------|----------------------------------------------------------------------------------------------------|--------------------------------------------------------------------|----------------------------------------------------------------------------------------------------|----------------------------------------------------------------------------------------------------|------------------------------------------|--------------|--------------------|------------|
| Вызов: :<br>От: 2012.2024<br>Смп: 10 сСИЛ КРАСНОЯРСК П/С: 1<br>Бригада: 1565 Профиль: Ф фельдшерская<br>Старший бригады: | Выезд:<br>Приб.: 00:34<br>Госп.:<br>Стац.:<br>Исп.: 00:38 | ▲ Пациент: 1<br>Повод: 41Л перевозка для врач.бр. Д<br>Вызов принял: 3<br>Вызов назначил: 3<br>Вызов назначил: 3<br>Вызов передал: 3 | (PageU)<br>(KarHos:<br>(Ctrl+Ba<br>(Enter) I<br>(F1) Orn<br>(Down) | p] Следующая страница [PageDown] П<br>эскэрасе] Удалить установленное зна<br>Вперед [Tab] Следующий [Esc] Навига<br>крыть окно идентификации пациента<br>Открыть словарь или выбрать значен | Іредыдущая страница<br>чение словаря (SPACE<br>ция назад<br>, [Ctrl+F10] Закрыть ре,<br>ние выпадающего спи | і<br>Е] Отметка<br>идактор формы<br>иска |              |                    | <i>ере</i> |
| Данные вызова                                                                                                    | Район                                                     |                                                                                                    |                                                                    |                                                                                                    |                                                                                                    |                                          |              |                    |            |
| Данные пациента                                                                                                    | 10 KPACH                                                  | ОЯРСК                                                                                                    |                                                                    |                                                                                                    |                                                                                                    |                                          |              |                    | ×          |
| Бригада                                                                                                    | Населенный пу                                             | ункт                                                                                                    |                                                                    |                                                                                                    | Улица                                                                                                    |                                          |              |                    |            |
| Жалобы/Анамнез                                                                                                    |                                                           |                                                                                                    |                                                                    |                                                                                                    |                                                                                                    |                                          |              |                    |            |
| Объективные данные 1/3                                                                                                   | Дом                                                       |                                                                                                    | Корпус                                                             |                                                                                                    | Подъезд                                                                                                    |                                          | код подъезда |                    | ]]         |
| Объективные данные 2/3                                                                                                   | Этаж                                                      |                                                                                                    | Квартира                                                           |                                                                                                    | Комната                                                                                                    |                                          |              |                    |            |
| Объективные данные 3/3                                                                                                   |                                                           |                                                                                                    |                                                                    |                                                                                                    |                                                                                                    |                                          |              |                    | '          |
| Измерения                                                                                                    | Фамилия                                                   |                                                                                                    |                                                                    |                                                                                                    |                                                                                                    |                                          |              | Дата рождения      |            |
| Помощь на месте                                                                                                    |                                                           |                                                                                                    |                                                                    |                                                                                                    |                                                                                                    |                                          |              |                    | 23         |
| Помощь в автомобиле                                                                                                    | ИМЯ                                                       |                                                                                                    |                                                                    |                                                                                                    |                                                                                                    |                                          |              | 23 Год             | ~          |
| Результат                                                                                                    | Отчество                                                  |                                                                                                    |                                                                    |                                                                                                    |                                                                                                    |                                          |              | Пол                |            |
| Участники                                                                                                    |                                                           | <u> </u>                                                                                                    |                                                                    |                                                                                                    |                                                                                                    |                                          |              | Мужской            |            |
| подписание                                                                                                    | Повод вызова                                              |                                                                                                    |                                                                    |                                                                                                    |                                                                                                    |                                          |              |                    |            |
|                                                                                                    | 📒 41Л перев                                               | зозка для врач.бр.                                                                                                    |                                                                    |                                                                                                    |                                                                                                    |                                          |              |                    |            |
|                                                                                                    | несчастны                                                 | ій случай 🔲 острое внезапн                                                                                                    | юе заболевани                                                      | е 🔲 обострение хроническо                                                                                                    | го заболевания                                                                                              | патология беременнос                     | ти 🗌 роды 🗌  | плановая перевозка |            |
|                                                                                                    | экстренна                                                 | я перевозка                                                                                                    |                                                                    |                                                                                                    |                                                                                                    |                                          |              |                    |            |
| Coxpанить [Ctrl+S]                                                                                                    | Тип вызова                                                |                                                                                                    |                                                                    | Как получен вызов                                                                                                    |                                                                                                    |                                          |              |                    |            |
| 🗖 Закрыть [Ctrl+Shift+S]                                                                                                 | 📒 1 первичн                                               | ый                                                                                                    |                                                                    | ТЕЛЕФОН                                                                                                    |                                                                                                    |                                          |              |                    |            |
| IIII Печать наклейки [Ctrl+P]                                                                                            | П первичный                                               | й 🔲 повторный 🔲 вызов                                                                                                    | з на себя друго                                                    | й бригады 🔲 в пути                                                                                                    |                                                                                                    |                                          |              |                    |            |
| [+ Выход [Ctrl+Q]                                                                                                    | Место вызова                                              |                                                                                                    |                                                                    |                                                                                                    |                                                                                                    |                                          |              |                    |            |

Рисунок 41

#### 5.5.2. Кнопки формы редактирования

Все кнопки находятся в левом нижнем углу формы редактирования вызова(Рисунок 41).

Кнопка «Сохранить» - сохраняет введенные изменения в черновике.

«Закрыть в АДИС» - закрывает вызов в адис.

«Показать PDF по черновику» - открывает пдф файл по заполненному черновику.

«Печать наклейки» - печать наклейки к бумажным согласиям (необходим принтер QR кодов).

«Выход» - выход из формы редактирования вызова на предыдущее окно.

## 5.6. Вкладка «Идентификация пациента»

По нажатию на «F1» открывается вкладка с идентификацией пациента, на которой можно идентифицировать пациента. Для идентификации необходимо ввести ФИО и дату рождения, а после, нажать на кнопку «Идентифицировать» (аналогичное нажатию «F2» на клавиатуре) (Рисунок 42).

| Иде            | ентифия | ация пациент  | ra           |         |               |            |          |                  |       |           |            |        |            |      |         |          |          |       |         |          | 8    |
|----------------|---------|---------------|--------------|---------|---------------|------------|----------|------------------|-------|-----------|------------|--------|------------|------|---------|----------|----------|-------|---------|----------|------|
| Φ              | Наумов  |               |              |         | <b>0</b> [019 | ество]     |          |                  |       |           |            |        |            |      |         |          |          |       |         |          |      |
| и              | Антон   |               |              |         |               | 11.11.2001 |          | i                |       |           |            |        |            |      |         |          |          |       |         |          |      |
| N <sup>2</sup> | ΦN0     | Дата рождения | Пол Сни      | лс Доку | мент УДЛ      | Смо По     | пис Прож | ивание           |       |           |            |        |            |      |         |          |          |       |         |          |      |
|                |         |               |              |         |               |            |          |                  |       |           |            |        |            |      |         |          |          |       |         |          |      |
|                |         |               |              |         |               |            |          |                  |       |           |            |        |            |      |         |          |          |       |         |          |      |
|                |         |               |              |         |               |            |          |                  |       |           |            |        |            |      |         |          |          |       |         |          |      |
|                |         |               |              |         |               |            |          |                  |       |           |            |        |            |      |         |          |          |       |         |          |      |
|                |         |               |              |         |               |            |          |                  |       |           |            |        |            |      |         |          |          |       |         |          |      |
|                | Идентиф | ицировать     |              |         |               |            |          |                  |       |           | Φ          | 🗸 и    | 0          | 🗸 Др | 🔽 снило | ; 🗸 Доку | мент УДЛ | 🗸 смо | 🗸 Полис | 🗸 Прожив | ание |
|                |         |               |              |         |               |            |          |                  |       |           | _          |        | _          | _    | _       | _        |          | _     | _       | _        |      |
|                |         | $\sim$        |              |         |               |            |          |                  |       |           |            |        |            |      |         |          |          |       |         |          |      |
|                |         |               |              |         |               |            |          |                  |       |           |            |        |            |      |         |          |          |       |         |          |      |
|                |         |               | $\mathbf{i}$ |         |               |            |          |                  |       |           |            |        |            |      |         |          |          |       |         |          |      |
|                |         |               |              |         |               |            |          |                  |       |           |            |        |            |      |         |          |          |       |         |          |      |
|                |         |               |              |         |               |            |          |                  |       |           |            |        |            |      |         |          |          |       |         |          |      |
|                |         |               |              |         |               |            |          |                  | _     |           |            |        |            |      |         |          |          |       |         |          |      |
|                |         |               |              |         |               |            |          | [F2] идентифицир | овать | [F3] прил | менить и з | акрыть | (F10) закр | ыть  |         |          |          |       |         |          |      |

Рисунок 42

После нажатия на «Идентифицировать» появляется список пациентов, удовлетворяющих введенным параметром. Для выбора конкретного пациента из списка необходимо нажать левой кнопкой мыши по необходимой строке, выбрать поля, которые необходимо применить к карте (СНИЛС, СМО, полис и др.) и нажать «Применить к карте». При необходимости применить данные и закрыть окно с идентификацией можно воспользоваться нажатием на «F3» на клавиатуре. Для закрытия окна с идентификацией необходимо нажать «F10» на клавиатуре (Рисунок 43).

| Вызов: 1, | /81 | Вые                      | अद्रः 🏼 🕹 🗈   | Тациентся    | NHTVITIOB ABA35 | EK 34 r      | Page     | Jp] Следую | щая страница (PageDown) Предыдущая страница                        |   |
|-----------|-----|--------------------------|---------------|--------------|-----------------|--------------|----------|------------|--------------------------------------------------------------------|---|
|           | де  | нтификация пациента      |               |              |                 |              |          |            | ٥                                                                  | ) |
|           | Φ   | Наумов                   |               | <b>0</b> [01 | чество]         |              |          |            |                                                                    |   |
| 1         | И   | Антон                    |               |              | 11.11.2001      | 2            |          |            |                                                                    |   |
|           | N₽  | ΦΝΟ                      | Дата рождения | Пол          | Снилс           | Документ УДЛ | Смо      | Полис      | Проживание                                                         |   |
|           | 1   | НАУМОВ АНТОН НИКОЛАЕВИЧ  | 11-11-2001    | м            | 1 207           | 94 1         | 59020    | 18         | 74 ПЕРМЬ ГЛРОФЕ                                                    |   |
|           | 1   | Идентифицировать 🗸 Приме | нить к карте  |              | /               |              |          |            | 👽 Ф 🔽 И 💟 О 💟 Др 💟 СНИЛС 💟 Документ УДЛ 💟 СМО 💟 Полис 💟 Проживание |   |
|           |     |                          | нокичный т    | 1 1081       |                 | [F2] иден    | тифицира | вать [F3   | ngweeners a acquars [11] acquars                                   |   |

Рисунок 43

При успешном применении появится информационное окно о добавленных данных в карту. (Рисунок 44)

| Инфо<br>Данны | рмаци<br>не доб | 1я<br>Бавлены в карту!  | ад: 1 п       | ациент: Н    | АУМОВ АНТОН | НИКОЛАЕВИЧ Др.:             | 2001-11-11 | і (22 г) [PageUp] Следун            | ощая страница [ | PageDown] Преды | лдущая страни | ца             |       |         |            | 8  |
|---------------|-----------------|-------------------------|---------------|--------------|-------------|-----------------------------|------------|-------------------------------------|-----------------|-----------------|---------------|----------------|-------|---------|------------|----|
| CT            | Φ               | Наумов                  |               | <b>0</b> [01 | чество]     |                             |            |                                     |                 |                 |               |                |       |         |            |    |
|               | И               | Антон                   |               |              | 11.11.2001  | 2                           |            |                                     |                 |                 |               |                |       |         |            |    |
|               | N <sup>2</sup>  | ΦΝΟ                     | Дата рождения | Пол          | Снилс       | Документ УДЛ                | Смо        | Полис                               | Проживание      |                 |               |                |       |         |            |    |
|               | 1               | НАУМОВ АНТОН НИКОЛАЕВИЧ | 11-11-2001    | М            | 1           | 94 1                        | 59         | 074                                 | ПЕРМЬ Г,ПР      |                 | УЛ,18,402     |                |       |         |            |    |
|               |                 |                         |               |              |             |                             |            |                                     |                 |                 |               |                |       |         |            |    |
|               |                 |                         |               |              |             |                             |            |                                     |                 |                 |               |                |       |         |            |    |
|               |                 |                         |               |              |             |                             |            |                                     |                 |                 |               |                |       |         |            |    |
|               |                 |                         |               |              |             |                             |            |                                     |                 |                 |               |                |       |         |            |    |
|               |                 |                         |               |              |             |                             |            |                                     |                 |                 |               |                |       |         |            | -  |
|               | *               | Идентифицировать 🗸 Прим | енить к карте |              |             |                             |            | ه 🔽 ه                               | о 🗸 и 🗸         | 0 🗹 Др          | 🗸 снилс       | 🗸 Документ УДЛ | 🗸 смо | 🗸 Полис | 🗸 Проживан | ие |
|               |                 |                         |               |              |             |                             |            |                                     |                 |                 |               |                |       |         |            |    |
|               |                 |                         |               |              |             |                             |            |                                     |                 |                 |               |                |       |         |            |    |
|               |                 |                         |               |              |             |                             |            |                                     |                 |                 |               |                |       |         |            |    |
|               |                 |                         |               |              |             |                             |            |                                     |                 |                 |               |                |       |         |            |    |
|               |                 |                         |               |              |             |                             |            |                                     |                 |                 |               |                |       |         |            |    |
|               |                 |                         |               |              |             |                             |            |                                     |                 |                 |               |                |       |         |            |    |
|               |                 |                         |               |              |             | [[2]]                       |            | 1003                                | 1520            |                 |               |                |       |         |            |    |
|               | _               |                         | первичный 1   | I DOBT       | орный Г В   | (F2) иден<br>ызов на серя л | ругой бри  | ать годприменитьи<br>игады I в рути | raanponte (FTU) | 1 aanporto      |               |                |       |         |            |    |

Рисунок 44

# 5.7. Вкладка «ДАННЫЕ ВЫЗОВА»

Вкладка «ДАННЫЕ ВЫЗОВА» включает в себя заполнение следующих данных:

# Место вызова (Рисунок 45)

| Район            |          |         |              |
|------------------|----------|---------|--------------|
| Населенный пункт |          | Улица   |              |
| Дом<br>[34]      | Корпус   | Подъезд | Код подъезда |
| Этаж             | Квартира | Комната |              |

## Рисунок 45

# Первичные данные пациента (Рисунок 46)

| Фамилия  | Дата рождения              |
|----------|----------------------------|
| Имя      | Возраст Ед.изм<br>24 Год ~ |
| Отчество | Пол<br>Мужской ∨           |

# Рисунок 46

# Данные о вызове (Рисунок 47)

| Повод вызова                                      |                                                                                        |  |  |  |  |  |  |  |  |
|---------------------------------------------------|----------------------------------------------------------------------------------------|--|--|--|--|--|--|--|--|
| 📒 03П отравление пищей                            |                                                                                        |  |  |  |  |  |  |  |  |
| несчастный случай острое внезапное заболевание об | острение хронического заболевания 🔲 патология беременности 🔲 роды 🔲 плановая перевозка |  |  |  |  |  |  |  |  |
| 🔲 экстренная перевозка                            |                                                                                        |  |  |  |  |  |  |  |  |
| Тип вызова Как пол                                | учен вызов                                                                             |  |  |  |  |  |  |  |  |
| 1 первичный                                       | ПЕФОН                                                                                  |  |  |  |  |  |  |  |  |
| первичный повторный вызов на себя другой бригады  | В пути                                                                                 |  |  |  |  |  |  |  |  |
| Место вызова                                      |                                                                                        |  |  |  |  |  |  |  |  |
| 📃 1 квартира                                      |                                                                                        |  |  |  |  |  |  |  |  |
|                                                   |                                                                                        |  |  |  |  |  |  |  |  |
| 🛃 федеральная автомобильная трасса                |                                                                                        |  |  |  |  |  |  |  |  |
| Кто вызвал Телефо                                 | 4                                                                                      |  |  |  |  |  |  |  |  |
| Кто вызвал                                        |                                                                                        |  |  |  |  |  |  |  |  |
| Причина несчастного случая / Вид травмы           |                                                                                        |  |  |  |  |  |  |  |  |
|                                                   |                                                                                        |  |  |  |  |  |  |  |  |
| С криминальная ДТП производственная сельскох      | озяйственная 🗌 бытовая 🗋 спортивная 🗋 отравление 🗋 утопление 📄 суицид 🗋 пожар          |  |  |  |  |  |  |  |  |
| КЛИНИКА ОПЬЯНЕНИЯ                                 |                                                                                        |  |  |  |  |  |  |  |  |
| Есть Нет                                          |                                                                                        |  |  |  |  |  |  |  |  |

| Горина вного Парана на месте             |                                        |
|------------------------------------------|----------------------------------------|
|                                          |                                        |
| Основной диагноз                         |                                        |
| Основной диагноз                         |                                        |
| Описание к диагнозу                      |                                        |
|                                          |                                        |
|                                          |                                        |
| Стационар                                |                                        |
|                                          | Запрос данных возвратного талона 114-у |
|                                          |                                        |
|                                          |                                        |
| Диагноз приемного отделения              |                                        |
|                                          |                                        |
| время приема вольного                    |                                        |
|                                          |                                        |
| Фамилия сотрудника приемного отделения   |                                        |
|                                          |                                        |
|                                          |                                        |
|                                          |                                        |
|                                          |                                        |
| Лолжность сотрудника приемного отделения |                                        |
|                                          |                                        |
| Снилс сотрудника приемного отделения     |                                        |
|                                          |                                        |

#### Рисунок 48

Кнопка «Запрос данных возвратного талона 114у»: по нажатию на кнопку выполняется запрос данных со стационара. В случае успеха автоматически проставляются все данные по стационару: название стационара, диагноз приемного отделения, время приема больного и т.п.

Осложнения и Эффективность мероприятий при осложнении (Рисунок 49)

| Осложнение                                                                                                    |  |  |  |  |  |  |  |  |  |
|----------------------------------------------------------------------------------------------------|--|--|--|--|--|--|--|--|--|
| С клиническая смерть Шиок С кома Сердечная астма Эмболия О отек легких С асфиксия С аспирация О острое кровотечение Коллапс             |  |  |  |  |  |  |  |  |  |
| 🗋 анурия 📄 нарушение сердечного ритма 📄 судороги 📄 острая дыхательная недостаточность 📄 синдром полиорганной недостаточности 📄 токсикоз |  |  |  |  |  |  |  |  |  |
| Эффективность мероприятий при осложнении                                                                                                |  |  |  |  |  |  |  |  |  |
| 🔲 осложнение устранено 🔲 улучшение 🔲 без эффекта                                                                                        |  |  |  |  |  |  |  |  |  |

# Временные параметры вызова скорой медицинской помощи (Рисунок 50)

| Дата<br>20.11.2024     |                |            |          |                |           |          |             |   |
|------------------------|----------------|------------|----------|----------------|-----------|----------|-------------|---|
| Принят                 | Передан        | Выезд      | Прибытие | Госпитализация | Стационар | Исполнен | Возвращение |   |
| 16:06                  | 16:07          | 16:07      | 16:07    |                |           | 16:13    | 16:13       |   |
| Затраченное в<br>00:07 | ремя Километра | <b>раж</b> |          |                |           |          |             |   |
| Причина выез           | да с опоздание | M          |          |                |           |          |             |   |
|                        |                |            |          |                |           |          |             |   |
| Описание причи         | ны             |            |          |                |           |          |             |   |
| Описание               |                |            |          |                |           |          |             | ] |

## Рисунок 50

# 5.8. Вкладка «ДАННЫЕ ПАЦИЕНТА»

Социальное положение (Рисунок 51)

ИНОСТРАНЕЦ

Социальное положение

# Рисунок 51

## Место регистрации (Рисунок 52)

| Место регистрации<br>житель города житель сельской местности приезжий |     |          |
|-----------------------------------------------------------------------|-----|----------|
| Район проживания пациента                                             |     |          |
| Населенный пункт                                                      |     |          |
| Улица                                                                 | Дом | Квартира |

## Рисунок 52

## Паспортные данные (Рисунок 53)

| ſ | Документ                                                                                      |                       |
|---|-----------------------------------------------------------------------------------------------|-----------------------|
|   | Cenua/Homen Bokymenta (neues Booken)                                                          | Лата вылачи документа |
|   |                                                                                               | Выберите дату         |
|   | Кем выдан документ                                                                            |                       |
|   |                                                                                               |                       |
|   |                                                                                               |                       |
|   | Тип полиса Полис                                                                              |                       |
|   | Полис ОМС единого образца, бессрочный                                                         |                       |
|   | дата начала деки вия полиса дата конца деки вия полиса<br>Выберите дату [3] Выберите дату [3] |                       |
|   | Снилс                                                                                         |                       |
| l |                                                                                               |                       |

# Поля «ИНФО 3», «ИНФО 6» (Рисунок 54)

| ИНФО 3 |  |
|--------|--|
|        |  |
| ИНФО 6 |  |
|        |  |
|        |  |

## Рисунок 54

# Согласие пациента на медицинское вмешательство (Рисунок 55)

| СОГЛАСИЕ ПАЦИЕНТА НА МЕДИЦИНСКОЕ ВМЕШАТЕЛЬСТВО             |  |  |
|------------------------------------------------------------|--|--|
| Получено согласие Получен отказ                            |  |  |
| Комментарий                                                |  |  |
| по состоянию                                               |  |  |
| СОГЛАСИЕ НА ТРАНСПОРТИРОВКУ ДЛЯ ГОСПИТАЛИЗАЦИИ В СТАЦИОНАР |  |  |
| Получено согласие Получен отказ                            |  |  |

# Рисунок 55

# 5.9. Вкладка «БРИГАДА»

Состав бригады (Рисунок 56)

| <ul> <li>✓ врач ☐ один фельдшер ☐ два фельдшера ☐ санитар ☐ два санитара [</li> <li>две медицинских сестры-анестезисты </li> <li>✓ водитель</li> </ul> | медицинская сестра Медицинская сестра-анестезист |
|----------------------------------------------------------------------------------------------------|--------------------------------------------------|
| СТАРШИЙ БРИГАДЫ                                                                                                    | Вызов принял Вызов передал                       |
| ВТОРОЙ ПОМОЩНИК<br>ВОДИТЕЛЬ                                                                                                    | вызов назначил                                   |

# Рисунок 56

#### ПРИМЕЧАНИЕ!

Поля, выделенные красным цветом, редактированию не подлежат. Данные берутся из дежурного наряда.

# 5.10. Вкладка «ЖАЛОБЫ/АНАМНЕЗ»

На данной вкладке заполняются Жалобы и Анамнез (Рисунок 57)

| Жалобы                                                                                                    |
|----------------------------------------------------------------------------------------------------|
| Описание                                                                                                    |
| активных на момент осмотра не предъявляет                                                                                                    |
|                                                                                                    |
| Анамнез                                                                                                    |
| Описание                                                                                                    |
| Сбор анамнеза со слов пациента затруднителен так как пациент дезориентирован и заторможен. Со слов очевидцев: Внезапно упал на улице после чего в теле были судороги до<br>одной минуты. Из базы АДИС: Страдает Эпилепсией и Гипертонической болезнью. |
| Эпиданамнез                                                                                                    |
| неизвестен                                                                                                    |
| Гинекологический анамнез                                                                                                    |
|                                                                                                    |
|                                                                                                    |
| Аллергия                                                                                                    |
| 🔲 Есть 🔽 Нет                                                                                                    |

## Рисунок 57

#### ПРИМЕЧАНИЕ!

#### Поля «Жалобы» и «Анамнез» являются обязательными для заполнения!

## 5.11. Вкладка «ОБЪЕКТИВНЫЕ ДАННЫЕ 1/3»

Общее состояние (Рисунок 58)

| ОБЩЕЕ СОСТОЯНИЕ    |                           |           |                  |              |                    |                      |
|--------------------|---------------------------|-----------|------------------|--------------|--------------------|----------------------|
| удовлетворительное | 🔽 средней степени тяжести | 🔲 тяжелое | 🔲 крайне тяжелое | терминальное | Смерть клиническая | Смерть биологическая |
| Описание           |                           |           |                  |              |                    |                      |
|                    |                           |           |                  |              |                    |                      |
|                    |                           |           |                  |              |                    |                      |

## Рисунок 58

## Поведение (Рисунок 59)

| Поведение                          |                       |
|------------------------------------|-----------------------|
| 🗹 спокойное 🔲 возбужденное 🔲 агрес | сивное 🔲 депрессивное |
| Описание                           |                       |
|                                    |                       |
| [                                  |                       |

## Рисунок 59

#### Сознание (Рисунок 60)

| Сознание                                                                                                    |
|----------------------------------------------------------------------------------------------------|
| 🗹 ясное 🔲 спутанное 🔲 заторможенное 🔲 отсутствует                                                                   |
| Описание                                                                                                    |
|                                                                                                    |
| Оценка по шкале Глазго         Оценка по шкале Рэнкин         Оценка по шкале LAMS           11         2         3 |

# Зрачки (Рисунок 61)

| Зрачки                         |  |
|--------------------------------|--|
| 🔽 нормальные 🔲 широкие 🔲 узкие |  |
| Описание                       |  |
|                                |  |
|                                |  |

## Рисунок 61

# Анизокория (Рисунок 62)

АНИЗОКОРИЯ

# Рисунок 62

## Нистагм (Рисунок 63)

НИСТАГМ нет сесть Описание

# Рисунок 63

# Реакция на свет (Рисунок 64)

Реакция на свет □ есть ✓ нет Описание ...

# Рисунок 64

## Менингеальные симптомы (Рисунок 65)

| ингеальные симптомы |   |
|---------------------|---|
| нет 🔽 есть          |   |
| сание               |   |
|                     | ſ |
|                     |   |

## Большой родничок (дети до года) (Рисунок 66)

Большой родничок (дети до года) Описание

Рисунок 66

# 5.12. Вкладка «ОБЪЕКТИВНЫЕ ДАННЫЕ 2/3»

Кожные покровы (Рисунок 67)

| Кожные покровы                                     |            |
|----------------------------------------------------|------------|
| 🗸 обычные 🔲 бледные 🗌 гиперемированные 🔲 желтушные |            |
| сухие 🔲 влажные                                    |            |
| Описание                                           |            |
|                                                    |            |
|                                                    |            |
|                                                    | Рисунок 67 |
|                                                    | -          |
| Акроцианоз (Рисунок 68)                            |            |
| Акроцианоз                                         |            |
| Нет 🗸 Есть                                         |            |
|                                                    |            |
|                                                    | Рисунок 68 |
|                                                    |            |
|                                                    |            |
| Мраморность                                        |            |
| 🔲 Нет 🛛 Есть                                       |            |
|                                                    |            |
|                                                    | Рисунок 69 |
| Отеки (Рисунок 70)                                 |            |
|                                                    |            |
| Отеки                                              |            |
| 🗹 Нет 🔲 Есть                                       |            |
| Локализация                                        |            |
|                                                    |            |
|                                                    |            |

# Сыпь (Рисунок 71)

| Сыпь        |  |
|-------------|--|
| Нет 🔽 Есть  |  |
| Локализация |  |
|             |  |
|             |  |

Рисунок 71

# Дыхание (Рисунок 72)

| Дыхание                                                             |
|---------------------------------------------------------------------|
| 🔲 везикулярное 🔽 жесткое 🔲 ослабленное 🔲 бронхиальное 🔲 отсутствует |
| Описание                                                            |
|                                                                     |
|                                                                     |

# Рисунок 72

# Хрипы (Рисунок 73)

| Хрипы                   |
|-------------------------|
| 🗹 нет 🔲 сухие 🔲 влажные |
| Описание                |
|                         |
|                         |

| , | Ρ | исунок | 73 |
|---|---|--------|----|
|---|---|--------|----|

# Одышка (Рисунок 74)

| Одышка                                            |
|---------------------------------------------------|
| 🔽 нет 🔲 инспираторная 🔲 экспираторная 🔲 смешанная |
|                                                   |

Рисунок 74

# Тоны сердца (Рисунок 75)

| Тоны сердца                |  |
|----------------------------|--|
| 🗾 ритмичные 🔲 аритмичные   |  |
| Пасные приглушенные Глухие |  |

# Рисунок 75

# Пульс (Рисунок 76)

| Пульс                                                                                |
|--------------------------------------------------------------------------------------|
| 🔽 ритмичный 🔲 аритмичный                                                             |
| удовлетворительного наполнения напряженный слабого наполнения нитевидный отсутствует |

# Шум (Рисунок 77)

| Шум                              |                    |
|----------------------------------|--------------------|
| 🗌 систолический 🔽 диастолический | П трение перикарда |
| Описание                         |                    |
|                                  |                    |
|                                  |                    |

Рисунок 77

# 5.13. Вкладка «ОБЪЕКТИВНЫЕ ДАННЫЕ 3/3»

Язык (Рисунок 78)

| Язык               |
|--------------------|
| 🛃 влажный 🔲 сухой  |
| 🔽 чистый 🔲 обложен |
| Описание           |
| следов прикуса нет |
|                    |

# Рисунок 78

Живот (Рисунок 79)

| Живот                          |  |
|--------------------------------|--|
| 🗸 безболезненный 🔲 болезненный |  |
| ✓ мягкий 🔲 вздут 🔲 напряжен    |  |

# Рисунок 79

Участвует в акте дыхания (Рисунок 80)

| Участвует в акте дыхания |  |
|--------------------------|--|
| 🔲 да 🔽 нет               |  |

## Рисунок 80

# Симптомы раздражения брюшины (Рисунок 81)

| Симптон | иы раздражения брюшины |
|---------|------------------------|
| 🗸 нет   | Да                     |

# Печень (Рисунок 82)

| чень                     |  |
|--------------------------|--|
| не увеличена 🔽 увеличена |  |
| исание                   |  |
|                          |  |
|                          |  |

# Рисунок 82

# Стул (Рисунок 83)

| Стул       |  |
|------------|--|
| Описание   |  |
| нет данных |  |
|            |  |

# Рисунок 83

# Мочеиспускание (Рисунок 84)

| Мочеиспускание                                    |
|---------------------------------------------------|
| 🔲 нормальное 🔲 учащенное 🔲 задержка 🔲 болезненное |
| Описание                                          |
| следов самопроизвольного нет                      |
|                                                   |
| Объем диуреза                                     |

# Рисунок 84

# Симптомы поколачивания (Рисунок 85)

| Симптом поколачивания         |  |  |
|-------------------------------|--|--|
| 🗹 нет 🔲 есть 🔲 слева 🔲 справа |  |  |
| Описание                      |  |  |
| Введите описание              |  |  |
|                               |  |  |

# Рисунок 85

# Нарушение менструального цикла (Рисунок 86)

| Нарушения менструального цикла      |
|-------------------------------------|
| 🔲 нет 🔽 да                          |
| Описание                            |
|                                     |
| Последние месячные<br>Выберите дату |

# Другие симптомы (Рисунок 87)

| Другие симптомы |    |
|-----------------|----|
| Эписание        |    |
|                 | 11 |
|                 |    |
|                 |    |

# Рисунок 87

# Локальные статус (Рисунок 88)

| Описание<br>Контакту доступен. Дезориентирован во времени и пространстве. Заторможен. Команды врача выполняет верно с задержкой. При осмотре видимых повреждений нет. Других<br>повреждений не выявлено. | Локальный статус                                                                                                    |
|----------------------------------------------------------------------------------------------------|----------------------------------------------------------------------------------------------------|
|                                                                                                    | Описание<br>Контакту доступен. Дезориентирован во времени и пространстве. Заторможен. Команды врача выполняет верно с задержкой. При осмотре видимых повреждений нет. Других<br>повреждений не выявлено. |

# Рисунок 88

# 5.14. Вкладка «ИЗМЕРЕНИЯ»

Измерения (Рисунок 89)

| Измерения                               |                                       |                 |             |
|-----------------------------------------|---------------------------------------|-----------------|-------------|
| Рабочее артериальное давление Артериаль | ыное давление Пульс ЧСС<br>/ 90 72 72 |                 |             |
| Частота дыхания                         | Температура                           | Пульсоксиметрия | Глюкометрия |
| 15                                      | 36.3                                  | 96              | 5.6         |

# Рисунок 89

# ЭКГ до оказания помощи (Рисунок 90)

| ЭКГ до оказания по                                                                                  | ишомс |      |      |      |      |
|----------------------------------------------------------------------------------------------------|-------|------|------|------|------|
| Дата 20.11.2024 20                                                                                  | Время |      |      |      |      |
| Ритм                                                                                                |       |      |      |      |      |
| 90C                                                                                                 | `     |      |      |      |      |
| ST                                                                                                  | ~     |      |      |      |      |
|                                                                                                    |       |      |      |      |      |
| ЧСС                                                                                                 | P     | PQ   | QRS  | RR   | QT   |
| 70                                                                                                  | 0.09  | 0.17 | 0.11 | 0.86 | 0.40 |
| Т                                                                                                   |       |      |      |      |      |
|                                                                                                    |       |      |      |      |      |
| Заключение                                                                                          |       |      |      |      |      |
| Ритм синусовый.ЧСС-70. ЭОС-горизонтально. Данных за ОКП не выявлено. Обменные нарушения в миокарде. |       |      |      |      |      |

#### ЭКГ после оказания помощи (Рисунок 91)

| ЭКГ после оказан      | ия помощи 🔽 ^ |    |     |    |    |
|-----------------------|---------------|----|-----|----|----|
| Дата<br>Выберите дату | Время         |    |     |    |    |
| Ритм                  | ~             |    |     |    |    |
| ST                    |               |    |     |    |    |
| чсс<br>               | P             | PQ | QRS | RR | QT |
| T<br>                 |               |    |     |    |    |
| Заключение            |               |    |     |    |    |

## Рисунок 91

# 5.15. Вкладка «ПОМОЩЬ НА МЕСТЕ»

Форма вкладки «ПОМОЩЬ НА МЕСТЕ». (Рисунок 92)

# Рисунок 92

## 5.15.1. Кнопка «ДОБАВИТЬ»

Чтобы добавить медикамент или расходные материалы, необходимо нажать на кнопку «ДОБАВИТЬ» (аналогичное действие - нажатие «Insert» на клавиатуре) (Рисунок 93)

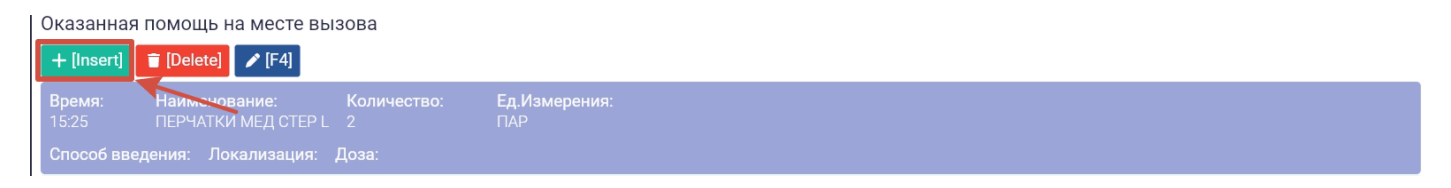

После нажатия откроется окно, в котором необходимо заполнить поля и нажать кнопку «ДОБАВИТЬ» (аналогичное действие - нажатие «F10» на клавиатуре) (Рисунок 94).

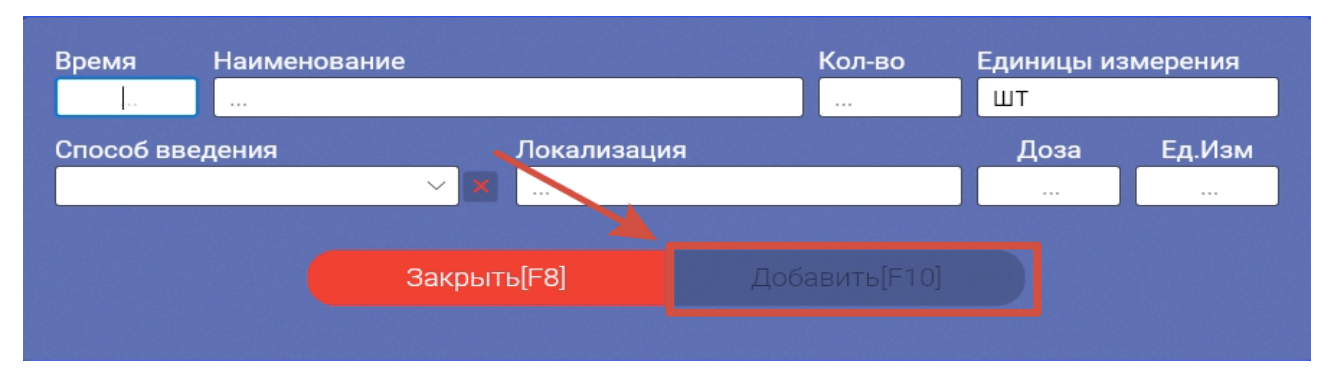

#### Рисунок 94

Если добавление медикамента или расходного материала не требуется, следует нажать «ЗАКРЫТЬ» (аналогичное действие - нажатие «F8» на клавиатуре).

#### 5.15.2. Кнопка «УДАЛИТЬ»

При помощи координатного устройства для управления курсором и отдачи различных команд компьютеру (компьютерной мыши) выделить необходимый медикамент или расходные материалы, который нужно удалить и нажать на кнопку «УДАЛИТЬ» (аналогичное действие - нажатие «Delete» на клавиатуре (Рисунок 95)

| Оказанная помощь на месте вызова                              |                      |  |
|---------------------------------------------------------------|----------------------|--|
| + [Insert] 📋 [Delete] 🖍 [F4]                                  |                      |  |
| Время: Наименовалист Количество:<br>15:25 ПЕРЧАТКИ МЕД СТОР 2 | Ед.Измерения:<br>ПАР |  |
| Способ введения: Локализация: Доза:                           |                      |  |

#### Рисунок 95

#### 5.15.3. Кнопка «РЕДАКТИРОВАТЬ»

При помощи координатного устройства для управления курсором и отдачи различных команд компьютеру (компьютерной мыши) выделить необходимый медикамент или расходные материалы, который нужно провести коррекцию и нажать на кнопку «РЕДАКТИРОВАТЬ» (аналогичное действие - нажатие «F4» на клавиатуре. (Рисунок 96)

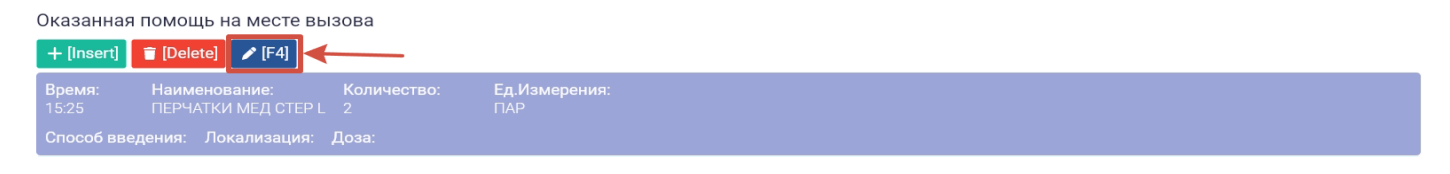

После нажатия откроется окно, в котором необходимо заполнить поля и нажать кнопку «СОХРАНИТЬ» (аналогичное действие - нажатие «F10» на клавиатуре)(Рисунок 97).

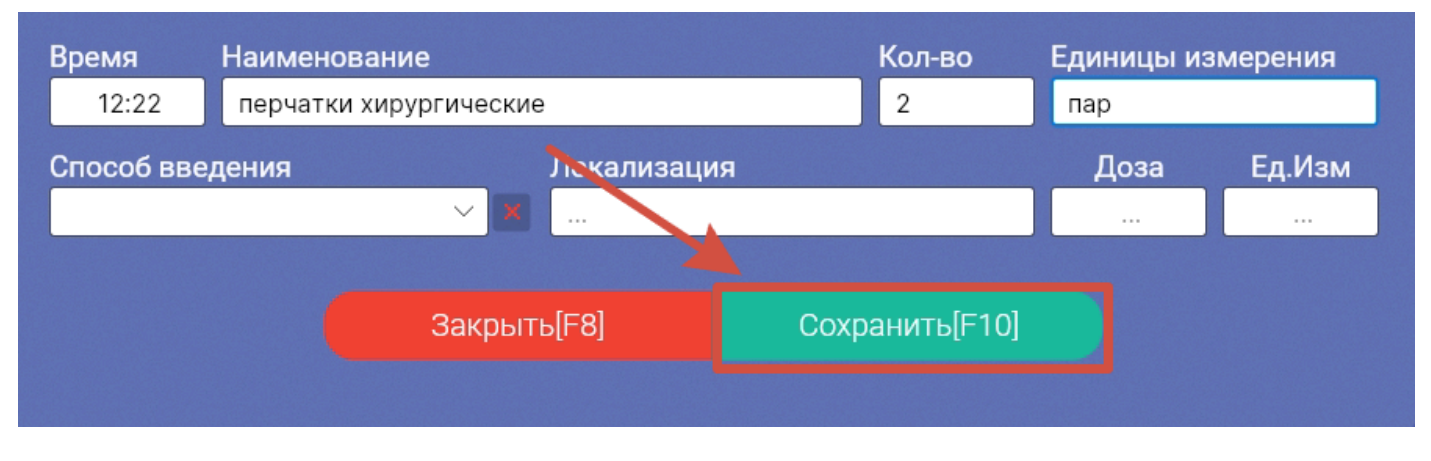

#### Рисунок 97

Если корректировка медикамента или расходного материала не требуется, следует нажать «ЗАКРЫТЬ» (аналогичное действие - нажатие «F8» на клавиатуре.

## 5.16. Вкладка «ПОМОЩЬ В АВТОМОБИЛЕ»

Форма вкладки «ПОМОЩЬ В АВТОМОБИЛЕ» (Рисунок 98)

| Оказанная помощь в автомобиле СМП<br>+ [insert] |
|-------------------------------------------------|
| Описание<br>Транспортирован без ухудшений       |

#### Рисунок 98

## 5.16.1. Кнопка «ДОБАВИТЬ»

Чтобы добавить медикамент или расходные материалы, необходимо нажать на кнопку «ДОБАВИТЬ» (Рисунок 99)

| Оказанная  | а помощь в автомобиле СМП |
|------------|---------------------------|
| + [Insert] | [Doloto] & [F4]           |

#### Рисунок 99

После нажатия откроется окно, в котором необходимо заполнить поля и нажать кнопку «ДОБАВИТЬ» (аналогично действию - нажатие «F10» на клавиатуре).

Если добавление медикамента или расходного материала не требуется, следует нажать «ЗАКРЫТЬ» (аналогично действию - нажатие «F8» на клавиатуре).

## 5.16.2. Кнопка «УДАЛИТЬ»

При помощи координатного устройства для управления курсором и отдачи различных команд компьютеру (компьютерной мыши) выделить необходимый медикамент или расходные материалы, который нужно удалить и нажать на кнопку «УДАЛИТЬ» (аналогичное действие - нажатие «Delete» на клавиатуре). (Рисунок 100)

| Оказанна   | я помощь в | з автомобиле СМП |
|------------|------------|------------------|
| + [Insert] | 👕 [Delete] |                  |

#### Рисунок 100

#### 5.16.3. Кнопка «РЕДАКТИРОВАТЬ»

При помощи координатного устройства для управления курсором и отдачи различных команд компьютеру (компьютерной мыши) выделить необходимый медикамент или расходные материалы, который нужно провести коррекцию и нажать на кнопку «РЕДАКТИРОВАТЬ» (аналогичное действие - нажатие «F4» на клавиатуре). (Рисунок 101)

| Оказанная помощь в автомобиле СМП |  |
|-----------------------------------|--|
| + [Insert] = [Delete] [F4]        |  |

#### Рисунок 101

После нажатия откроется окно, в котором необходимо заполнить поля и нажать кнопку «СОХРАНИТЬ» (аналогичное действие - нажатие «F10» на клавиатуре).

Если корректировка медикамента или расходного материала не требуется, следует нажать «ЗАКРЫТЬ» (аналогичное действие - нажатие «F8» на клавиатуре).

# 5.17. Вкладка «РЕЗУЛЬТАТ»

Эффективность проведенных мероприятий (Рисунок 102)

| Эффективность проведенн      | ных мероприятий    |                 |             |
|------------------------------|--------------------|-----------------|-------------|
| Артериальное давление 130 90 | Пульс ЧСС<br>74 74 |                 |             |
| Частота дыхания              | Температура        | Пульсоксиметрия | Глюкометрия |
| 15                           |                    |                 |             |

## Рисунок 102

Результат оказания скорой медицинской помощи (Рисунок 103)

| Результат оказания скорой медицинской помощи |  |
|----------------------------------------------|--|
| 🗌 улучшение 🔛 ухудшение 🔽 без эффекта        |  |

# Больной (Рисунок 104)

| Больной                                         |
|-------------------------------------------------|
| нуждается в активном выезде                     |
| подлежит активному посещению врачом поликлиники |
| ✓ Другое                                        |
| Указать                                         |
| транспортирован в стационар                     |
|                                                 |
|                                                 |

# Рисунок 104

# Способ доставки больного в автомобиль СМП (Рисунок 105)

| Способ доставки больного в автомобиль СМП |
|-------------------------------------------|
| 🔽 перенесен на носилках                   |
| перенесен на других подручных средствах   |
| передвигался самостоятельно               |

# Рисунок 105

# Транспортировка в автомобиле (Рисунок 106)

Транспортировка в автомобиле лежа Сидя Состояние во время транспортировки

# Рисунок 106

# Результат выезда (Рисунок 107)

| Результат выезда                             |
|----------------------------------------------|
| 🗋 оказана помощь, пациент оставлен на месте  |
| 🔲 доставлен в травмпункт                     |
| ✓ доставлен в стационар                      |
| Стационар                                    |
|                                              |
| Время Сотрудник                              |
|                                              |
| П передан бригаде скорой медицинской помощи  |
| 🔲 отказ от медицинской эвакуации в стационар |
| Смерть в присутствии бригады СМП             |
| Смерть в автомобиле СМП                      |

# Безрезультатный выезд (Рисунок 108)

| Безрезультатный выезд                                          |
|----------------------------------------------------------------|
| Пациент не найден на месте                                     |
| отказ от помощи (осмотра)                                      |
| Пациенту оказана мед.помощь работником поликлиники(стационара) |
| адрес не найден                                                |
| ложный вызов                                                   |
| П пациент увезен до прибытия бригады СМП                       |
| вызов отменен                                                  |
| Смерть до приезда бригады СМП                                  |
| П поломка автомобиля СМП по пути следования на вызов           |

# Рисунок 108

# Извещение 1 (Рисунок 109)

| ИЗВЕЩЕНИЕ 1 |       |            |
|-------------|-------|------------|
| кому        | Время | кто принял |
|             | _:    |            |

# Рисунок 109

# Извещение 2 (Рисунок 110)

| ИЗВЕЩЕНИЕ 2 |       |            |
|-------------|-------|------------|
| КОМУ        | Время | КТО ПРИНЯЛ |
|             | ]:    |            |

# Рисунок 110

# Примечания (Рисунок 111)

| Примечания       |  |  |  |
|------------------|--|--|--|
| Текст примечаний |  |  |  |
| доезд до СЗУ     |  |  |  |
|                  |  |  |  |
|                  |  |  |  |
|                  |  |  |  |

## 5.18. Вкладка «УЧАСТНИКИ»

На данной вкладке необходимо выбрать должность сотрудника, которая соотносится с текущим случаем обслуживания

Необходимо нажать кнопку «ВЫБРАТЬ» (Рисунок 112)

| * Необходимо выбрать должность сотрудника, которая соотносится с текущим случаем обслужива<br>* Если список должностей пуст или отсутствует нужная должность, необходимо сверить данные сотрудника в ФРМ | ния<br>Р, а также проверить наличие СНИЛС сотрудника в системе |
|----------------------------------------------------------------------------------------------------|----------------------------------------------------------------|
|                                                                                                    |                                                                |
| Укажите должность для сотрудника -                                                                                                    |                                                                |
|                                                                                                    |                                                                |
| Сбросить Выбрать                                                                                                    |                                                                |
| Укажите должность для сотрудника -                                                                                                    |                                                                |
|                                                                                                    |                                                                |
| Сбросить Выбрать                                                                                                    |                                                                |

## Рисунок 112

После чего откроется окно с должностью сотрудника, выбор должности осуществляется двойным кликом мыши или нажатием на кнопку «ВЫБРАТЬ» (Рисунок 113)

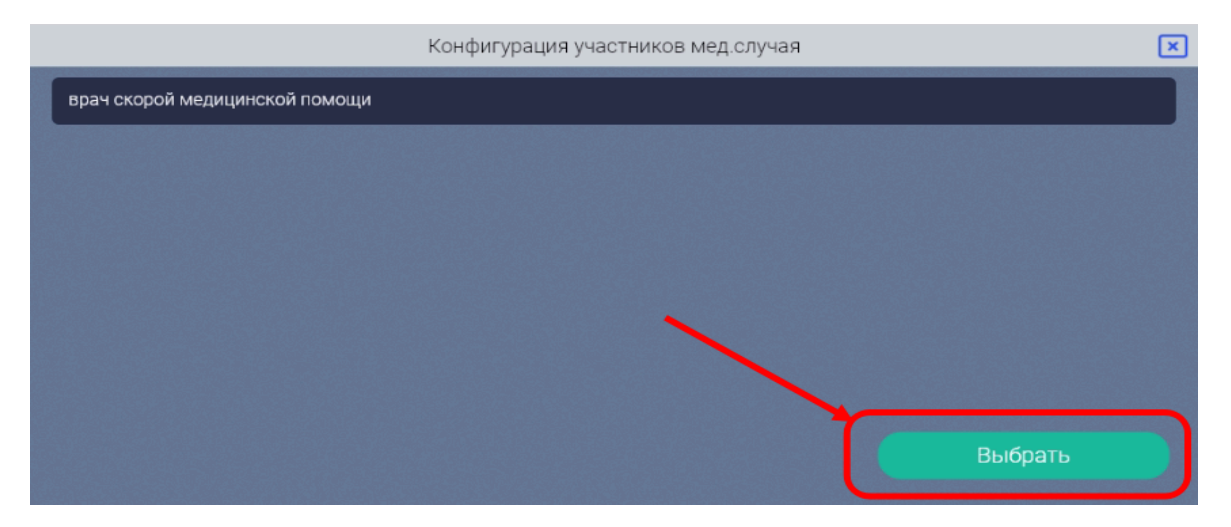

Рисунок 113

## ВАЖНО!!!

После добавления должностей всех сотрудников, значения «0», как показано на Рисунке 114, НЕ ДОЛЖНО БЫТЬ!!!

| Укажите должность для сотрудника -                                                                             |     |
|----------------------------------------------------------------------------------------------------|-----|
| врач скорой медицинской помощи                                                                                 |     |
|                                                                                                    |     |
| Сбросить Выбрать                                                                                               | 98  |
|                                                                                                    |     |
|                                                                                                    |     |
| медицинская сестра - анестезист                                                                                |     |
|                                                                                                    |     |
| Сбросить Выбрать                                                                                               | 0   |
|                                                                                                    |     |
| Укажите должность для сотрудника -                                                                             |     |
| фельдшер скорой медицинской помощи                                                                             |     |
|                                                                                                    |     |
| Сбросить Выбрать                                                                                               | 196 |
|                                                                                                    |     |
| Укажите должность для сотрудника -                                                                             |     |
| фельдшер по приему вызовов скорой медицинской помощи и передаче их выездным бригадам скорой медицинской помощи |     |
|                                                                                                    |     |
| Сбросить Выбрать                                                                                               | 363 |

## Рисунок 114

Необходимо нажать кнопку «СБРОСИТЬ» и сделать повторной выбор должности.

Если значение «0» сохранилось, необходимо провести сверку данных сотрудника, занесенных в ПК «АДИС» и данными в ФРМР или обратиться к администратору.

# 5.19. Вкладка «ПОДПИСАНИЕ»

Форма вкладки «ПОДПИСАНИЕ» (Рисунок 115)

| <i>9</i>                                                                                        |                                                                             | АРМ Бриг                                                                                                    | ады скорой медицинской помощи v1.2.9121                                                                                                    | _ = × |
|-------------------------------------------------------------------------------------------------|-----------------------------------------------------------------------------|----------------------------------------------------------------------------------------------------|----------------------------------------------------------------------------------------------------|-------|
| Вызов:<br>От: 23.12.2024<br>Силт: 1<br>Бригада: 1999 Профиль: Ффельдшерская<br>Старший бригады: | Выеад: 22:04<br>Приб.: 22:04<br>Госп.: 22:04<br>Стац.: 22:05<br>Исп.: 22:15 | ▲ Пациент:<br>Повод: 02Л избили (а сознании) Диагноз:<br>Вызов принял: ()<br>Вызов наличил: ()<br>Вызов наличил: ()<br>Вызов наличил: () | Врадија Сладуоција страница (Радибом) Преднадицая страница<br>Сигнавскарас Далогн установскито занични слади (РАСС)<br>Сигнав Аларас Далогн установскито занични слади (РАСС)<br>Сигна Пареда Сараба (Сараба) (РАС) (РАС)<br>Сигна Пареда Сараба) (РАС) (РАС)<br>Сигна Пареда Сараба) (РАС)<br>(РАС)<br>(РА |       |
| Данные вызова                                                                                   |                                                                             |                                                                                                    |                                                                                                    |       |
| Данные пациента                                                                                 |                                                                             |                                                                                                    | Документы                                                                                                    |       |
| Бригада                                                                                         | PC                                                                          | 0F - 110y                                                                                                    |                                                                                                    |       |
| Жалобы/Анамнез                                                                                  | <u> </u>                                                                    | оздать                                                                                                    |                                                                                                    |       |
| Объективные данные 1/3                                                                          |                                                                             |                                                                                                    |                                                                                                    |       |
| Объективные данные 2/3                                                                          |                                                                             |                                                                                                    |                                                                                                    |       |
| Объективные данные 3/3                                                                          |                                                                             |                                                                                                    |                                                                                                    |       |
| Измерения                                                                                       |                                                                             |                                                                                                    |                                                                                                    |       |
| Помощь на месте                                                                                 |                                                                             |                                                                                                    |                                                                                                    |       |
| Помощь в автомобиле                                                                             |                                                                             |                                                                                                    |                                                                                                    |       |
| Результат                                                                                       |                                                                             |                                                                                                    |                                                                                                    |       |
| Участники                                                                                       |                                                                             |                                                                                                    |                                                                                                    |       |
| подписание                                                                                      |                                                                             |                                                                                                    |                                                                                                    |       |
|                                                                                                 |                                                                             |                                                                                                    |                                                                                                    |       |
|                                                                                                 |                                                                             |                                                                                                    |                                                                                                    |       |
| Coxpанить [Ctrl+S]                                                                              |                                                                             |                                                                                                    |                                                                                                    |       |
| 🚍 Закрыть [Ctrl+Shift+S]                                                                        |                                                                             |                                                                                                    |                                                                                                    |       |
| IIII Печать наклейки [Ctrl+P]                                                                   |                                                                             |                                                                                                    |                                                                                                    |       |
| [+ Выход [Ctrl+Q]                                                                               |                                                                             |                                                                                                    |                                                                                                    |       |

## Рисунок 115

На данной вкладке осуществляется проверка документа на правильность заполнения всех полей, и подписание ЭЦП автором документа.

### 5.19.1. Создание PDF файла

Для формирования карты вызова в PDF формате, необходимо нажать на кнопку «СОЗДАТЬ» (Рисунок 116)

|     |            | Документы |
|-----|------------|-----------|
| POF | PDF - 110y |           |

## Рисунок 116

Появляется возможность подписать, открыть подписанную карту вызова в формате PDF с оттиском штампа ЭЦП (Рисунок 117).

| $\backslash$                                         | Документы |
|------------------------------------------------------|-----------|
| РDF - 110у<br>Пересоздать Подлисать документ Открыть |           |

# 5.19.2. Создание документа «СЭМД - Карта вызова скорой медицинской помощи.

# Редакция 2»

## Важно!

# Возможность создавать и подписывать «СЭМД - Карта вызова скорой медицинской помощи. Редакция 2», появляется только после того, как подписан PDF.

Для проверки документа на правильность заполнения всех полей и последующей генерации СЭМД необходимо нажать на кнопку «СОЗДАТЬ ДОКУМЕНТ» (Рисунок 118)

|     | Документы                                                    |  |
|-----|--------------------------------------------------------------|--|
| POF | PDF - 110у<br>Переподписать документ Открыть Скачать подпись |  |
| ~   | СЭМД - Карта вызова скорой медицинской помощи. Редакция 2    |  |

## Рисунок 118

## 5.19.2.1. Возникновение ошибки

При проверке правильности заполнения данных, программа выдала ошибку(и) (Рисунок 119)

| Ошибки заполнения                      | × |
|----------------------------------------|---|
| Документ не заполнен                   |   |
| • Дата рождения пациента не заполнена! |   |
| • Не выбрано СМО пациента!             |   |
|                                        |   |
|                                        |   |
|                                        |   |
|                                        |   |
|                                        |   |
| Открыть PDF по черновику Закрыть       |   |

## Рисунок 119

При возникновении ошибок необходимо вернуться в редактирование карты вызова, исправить ошибку, на которую указала программа и вновь нажать «СОЗДАТЬ ДОКУМЕНТ» (Рисунок 118)

#### 5.19.2.2. Проверка успешна

Если проверка прошла успешно в Правом верхнем углу появится сообщение «Документ успешно создан и прикреплен случаю обслуживания» (Рисунок 120)

|                                                                                     |                                                                             |                                                                                                    | Бригады скорой медицинской помощи v1.2.9121                                                                                                    |                                                                              |
|-------------------------------------------------------------------------------------|-----------------------------------------------------------------------------|----------------------------------------------------------------------------------------------------|----------------------------------------------------------------------------------------------------|------------------------------------------------------------------------------|
| Вызов:<br>От:<br>Стят:<br>Бригада: 1999 Профиль: Ф фельдшерская<br>Старший бригады: | Выезд: 22:04<br>Приб.: 22:04<br>Госп.: 22:04<br>Стац.: 22:05<br>Исп.: 22:15 | ▲ Пациент:<br>Повод: 02Л избили (в сознании) Диагноз:<br>Вызов принял:<br>Вызов парначил:<br>Вызов передал: | Гедецірі, Следующая страница Гедероничі   Геделушия страница<br>[Син-Верконд Чалинт устанолялинов занемние споваря (SPACE) Стиетка<br>[Entrel Bropeq, Гавід Следующий [End-Hавигиция назад<br>[F1] Открыть силоварь или выбрать значение выпадающего списка<br>[Down] Открыть словарь или выбрать значение выпадающего списка | Информация<br>Документ услешно создан и прикреплен к<br>случаю обслуживания! |
| Данные вызова                                                                       |                                                                             |                                                                                                    |                                                                                                    |                                                                              |
| Данные пациента                                                                     |                                                                             |                                                                                                    | Документы                                                                                                    |                                                                              |
| Бригада                                                                             | PE                                                                          | DF - 110y                                                                                                   |                                                                                                    |                                                                              |
| Жалобы/Анамнез                                                                      | 19                                                                          | Пересоздать Переподписать документ Открыти                                                                  | ь Скачать подпись                                                                                                    | 23.12.2024 22.24.00                                                          |
| Объективные данные 1/3                                                              | <ul> <li>C</li> </ul>                                                       | ЭМЛ - Карта вызова скорой мелицино                                                                          | хой помощи. Велекция 2                                                                                                    |                                                                              |
| Объективные данные 2/3                                                              | 🔷 💎 🗖                                                                       | Тересоздать Подлисать документ Открыть                                                                      |                                                                                                    |                                                                              |
| Объективные данные 3/3                                                              |                                                                             |                                                                                                    |                                                                                                    |                                                                              |
| Измерения                                                                           | CS                                                                          | ЭМД - Сопроводительный лист станци                                                                          | ии (отделения) скорой медицинской помощи. Редакция 1                                                                                                    |                                                                              |
| Помощь на месте                                                                     |                                                                             | Создать                                                                                                    |                                                                                                    |                                                                              |
| Помощь в автомобиле                                                                 | C                                                                           | ЭМЛ - Экстренное извешение о необы                                                                          | ичной реакции на прививку                                                                                                    |                                                                              |
| Результат                                                                           | A                                                                           | Создать                                                                                                    | · · · · · · · · · · · · · · · · · · ·                                                                                                    |                                                                              |
| Участники                                                                           |                                                                             |                                                                                                    |                                                                                                    |                                                                              |
| подписание                                                                          | C:                                                                          | ЭМД - Экстренное извещение об отран<br>Создать                                                              | влении                                                                                                    |                                                                              |
|                                                                                     | ¢ 03                                                                        | ЭМД - Экстренное извещение об инфе                                                                          | кционном заболевании                                                                                                    |                                                                              |
| Coxpaнить [Ctrl+S]                                                                  |                                                                             |                                                                                                    |                                                                                                    |                                                                              |
| 🖻 Закрыть [Ctrl+Shift+S]                                                            |                                                                             |                                                                                                    |                                                                                                    |                                                                              |
| IIII Печать наклейки [Ctrl+P]                                                       |                                                                             |                                                                                                    |                                                                                                    |                                                                              |
| [→ Выход [Ctrl+Q]                                                                   |                                                                             |                                                                                                    |                                                                                                    |                                                                              |

#### Рисунок 120

5.19.3 Создание документа «СЭМД - Сопроводительный лист станции (отделения) скорой медицинской помощи. Редакция 1»

## Важно!

Возможность создавать и подписывать «СЭМД - Сопроводительный лист станции (отделения) скорой медицинской помощи. Редакция 1», появляется только после того, как подписан PDF.

Для проверки документа на правильность заполнения всех полей и последующей генерации СЭМД необходимо нажать на кнопку «СОЗДАТЬ ДОКУМЕНТ» (Рисунок 121)

|            | Документы                                                                                                    |  |
|------------|----------------------------------------------------------------------------------------------------|--|
| PIF        | PDF - 110у           Перегодать         Опригъ           Опригъ         Скачать подпись                                |  |
| <b>`</b> ~ | СЭМД - Карта вызова скорой медицинской помощи. Редакция 2<br>Переходать Переподписать документ Открить Сианать подпись |  |
| aRe        | СЭМД - Сопроводительный лист станции (отделения) скорой медицинской помощи. Редакция 1                                 |  |

Рисунок 121

#### 5.19.3.1 Возникновение ошибки

При проверке правильности заполнения данных, программа выдала ошибку(и) (Рисунок 122)

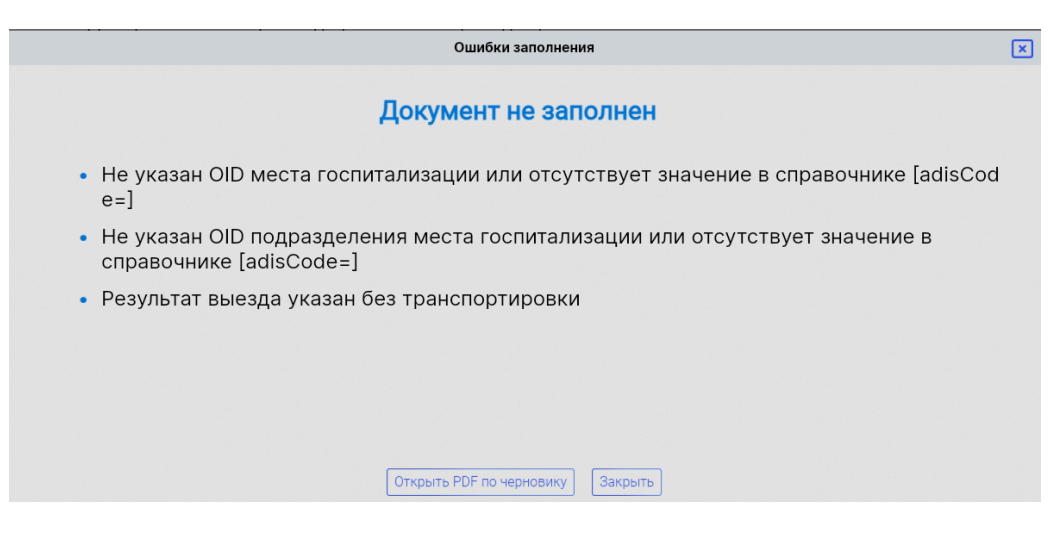

Рисунок 122

При возникновении ошибок необходимо вернуться в редактирование карты вызова, исправить ошибку, на которую указала программа и вновь нажать «СОЗДАТЬ ДОКУМЕНТ» (Рисунок 121)

#### 5.19.3.2 Проверка успешна

Если проверка прошла успешно в Правом верхнем углу появится сообщение «Документ успешно создан и прикреплен случаю обслуживания» (Рисунок 123)

| ¢                                                                                    | АРМ Бригады скорой медицинской помощи v1.2.9121                                                                                                    |                                                       |
|--------------------------------------------------------------------------------------|----------------------------------------------------------------------------------------------------|-------------------------------------------------------|
| Вызов:<br>От:<br>Смп: 1<br>Бригада: 1999 Профиль: Ф фельдшерская<br>Старший бригады: | Вилая. 22:01         А пачент:         Реарија (Следнова странка ПредМом) Предидица странка           Проб. 22:04         Полос, 0211 ебли (социнки) Дилгох:         СМ Вилова странка (Социнки) Дилгох:           Проб. 22:04         Полос, 0211 ебли (социнки) Дилгох:         СМ Вилова странка (Социнки) Дилгох:           Пола: 22:05         Вилов принат.         СМ Вилова (Социнки) Дилгох:         ГЛ Вилова (Социнки) Дилгох:           Пила: 22:15         Вилова паченик:         ГЛ Потран коно крепнификации пачения (СМ НИ) Дакрить редактор формы           Пола: 22:15         Вилова паченик:         До М Стирата словара им вибрать зичение виладеоцито стиска           Пола: 22:15         Вилова паченик:         До М Стирата словара им вибрать зичение виладеоцито стиска | Информация<br>Успешное подлисание документа!<br>А ΔИС |
| Данные вызова                                                                        |                                                                                                    |                                                       |
| Данные пациента                                                                      | Документы                                                                                                    |                                                       |
| Бригада                                                                              | PDF - 110y                                                                                                    |                                                       |
| Жалобы/Анамнез                                                                       | Пересодать     Переподписать документ     Открыть     Скачать подпись     Скачать подпись                                                                                                    | 23.12.2024 22:24:00                                   |
| Объективные данные 1/3                                                               | СЭМД - Карта вызова скорой мелицинской помощи. Редакция 2                                                                                                    |                                                       |
| Объективные данные 2/3                                                               | 😵 Пересоздать Переподписать документ Открыть Сканать подпись                                                                                                    | . <del>2</del> =                                      |
| Объективные данные 3/3                                                               |                                                                                                    |                                                       |
| Измерения                                                                            | СЭМД - Сопроводительный лист станции (отделения) скорой медицинской помощи. Редакция 1                                                                                                    | 0.                                                    |
| Помощь на месте                                                                      | Пересодить     Переподписать документ     Отпрыть     Сокнать подпись                                                                                                    | - <b>6</b>                                            |
| Помощь в автомобиле                                                                  | СЭМД - Экстренное извещение о необычной реакции на прививку                                                                                                    |                                                       |
| Результат                                                                            | Congan                                                                                                    |                                                       |
| Участники                                                                            |                                                                                                    |                                                       |
| ПОДПИСАНИЕ                                                                           | СЭМД - экстренное извещение об отравлении<br>сощить                                                                                                    |                                                       |
|                                                                                      | СЭМД - Экстренное извещение об инфекционном заболевании<br>Соците                                                                                                    |                                                       |
| Сохранить [Ctrl+S]                                                                   |                                                                                                    |                                                       |
| ☐ Закрыть [Ctrl+Shift+S]                                                             |                                                                                                    |                                                       |
| ШП Печать наклейки [Ctrl+P]                                                          |                                                                                                    |                                                       |
| [+ Выход [Ctrl+Q]                                                                    |                                                                                                    |                                                       |

Рисунок 123

# 5.19.4 Создание документа «СЭМД - Экстренное извещение о необычной реакции на прививку» Важно!

# Возможность создавать и подписывать «СЭМД - Экстренное извещение о необычной реакции на прививку», появляется только после того, как подписан PDF.

Для проверки документа на правильность заполнения всех полей и последующей генерации СЭМД необходимо нажать на кнопку «СОЗДАТЬ ДОКУМЕНТ» (Рисунок 124)

|           | Документы                                                                                                    |                                   |
|-----------|----------------------------------------------------------------------------------------------------|-----------------------------------|
| <b>*</b>  | РDF - 110у<br>Перегодать Переподтикать документ Открыть Сканать подпись                                                                            | . <b>)</b><br>23.12.2024 22:24:00 |
| ~         | СЭМД - Карта вызова скорой медицинской помощи. Редакция 2<br>Пересодать Переподписать докуминт Открыть Ссачать подпись                             | . <b>)</b><br>23.12.2024 22:26:20 |
| aRı       | СЭМД - Сопроводительный лист станции (отделения) скорой медицинской помощи. Редакция 1<br>Перегодать Перегодансть документ Открыть Сокиать подгись | . <b></b>                         |
| <b>**</b> | СЭМД - Экстренное извещение о необычной реакции на прививку                                                                                        |                                   |

Рисунок 124

#### 5.19.4.1 Возникновение ошибки

Аналогично генерации «СЭМД - Карта вызова скорой медицинской помощи. Редакция 2» и «СЭМД - Сопроводительный лист станции (отделения) скорой медицинской помощи. Редакция 1» в случае незаполнении каких-либо необходимых полей программа выдаст ошибку.

#### 5.19.4.2 Проверка успешна

Если проверка прошла успешно в Правом верхнем углу появится сообщение «Документ успешно создан и прикреплен случаю обслуживания» (Рисунок 125)

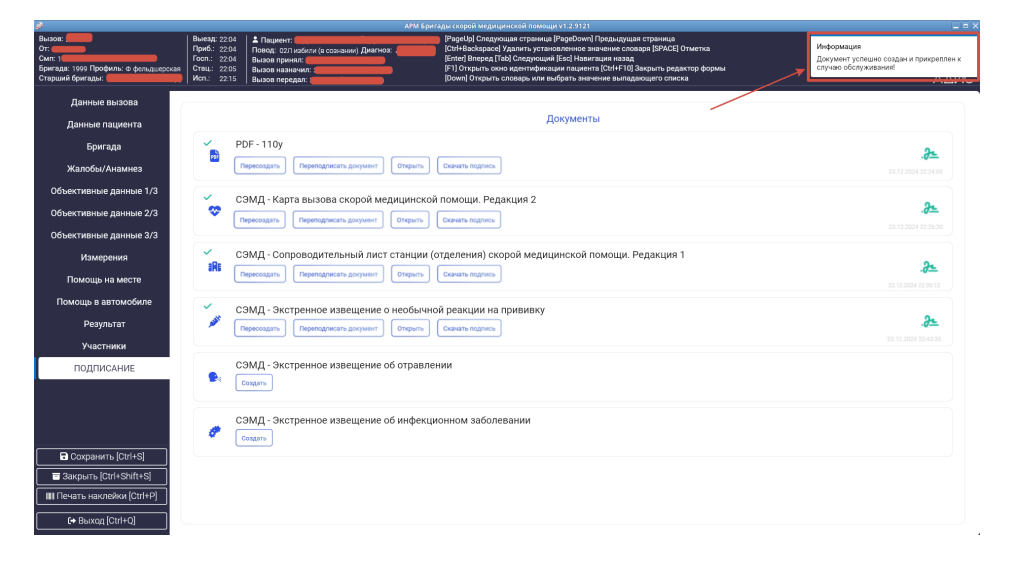

# 5.19.5 Создание документа «СЭМД - Экстренное извещение об отравлении» Важно!

Возможность создавать и подписывать «СЭМД - Экстренное извещение об отравлении», появляется только после того, как подписан PDF.

Для проверки документа на правильность заполнения всех полей и последующей генерации СЭМД необходимо нажать на кнопку «СОЗДАТЬ ДОКУМЕНТ» (Рисунок 126)

|          | Документы                                                                                                    |                                   |  |  |  |  |
|----------|----------------------------------------------------------------------------------------------------|-----------------------------------|--|--|--|--|
|          | PDF - 110у Перегодлясать документ Отпрыть Сканать подпись                                                                                                    |                                   |  |  |  |  |
| <b>~</b> | СЭМД - Карта вызова скорой медицинской помощи. Редакция 2<br>Перегодать Перегодичсать документ Сиренть Сиренть |                                   |  |  |  |  |
| aRe      | СЭМД - Сопроводительный лист станции (отделения) скорой медицинской помощи. Редакция 1<br>Переоздать Переоздансать документ Отврыть Скенать подпись                                                                                                    | . <b>}</b><br>23.12.2024 22:30:12 |  |  |  |  |
| <b>*</b> | СЭМД - Экстренное извещение о необычной реакции на прививку<br>Переходать Переладичсать документ Открыть Сизнать подпись                                                                                                    |                                   |  |  |  |  |
|          | СЭМД - Экстренное извещение об отравлении                                                                                                    |                                   |  |  |  |  |

Рисунок 126

## 5.19.5.1 Возникновение ошибки

Аналогично генерации «СЭМД - Карта вызова скорой медицинской помощи. Редакция 2» и «СЭМД - Сопроводительный лист станции (отделения) скорой медицинской помощи. Редакция 1» в случае незаполнении каких-либо необходимых полей программа выдаст ошибку.

## 5.19.5.2 Проверка успешна

Если проверка прошла успешно в Правом верхнем углу появится сообщение «Документ успешно создан и прикреплен случаю обслуживания» (Рисунок 127)

| ÷                                                                                   |                                                                             | АРМ БР                                                                                                    | зигады скорой медицинской помощи v1.2.9121                                                                                                    |                                                                              |
|-------------------------------------------------------------------------------------|-----------------------------------------------------------------------------|----------------------------------------------------------------------------------------------------|----------------------------------------------------------------------------------------------------|------------------------------------------------------------------------------|
| Вызов:<br>От:<br>Сип: 1<br>Бригада: 1939 Профиль: © фельцирская<br>Старший бригады: | Выезд: 22.04<br>Приб.: 22.04<br>Госп.: 22.04<br>Стац.: 22.05<br>Исп.: 22.15 | ▲ Пациент:<br>Повод: 02Лизбила (в сознании) Диатика:<br>Вызов принял:<br>Вызов пиранали:<br>Вызов передал: | Рарску) спедуниция страница РарсБани   Лерскуциан страница<br> Сигнавскурани у Аракти, установание и аначинае солавира (ВРАСЕ) Отметса<br> Сигна Влерка [Teld Спедусций [Eel] Навигидия пазая<br> Р1] Открыта солов деятнубликии падинта [Oriki110] Закрита редатата формы<br> Down  Открыть споварь или выбрать значение выпадающито списка | Информация<br>Дакумент успешно создан и прикреплен к<br>случаю обслуживание! |
| Данные вызова                                                                       |                                                                             |                                                                                                    | /                                                                                                    |                                                                              |
| Данные пациента                                                                     |                                                                             |                                                                                                    | Документы                                                                                                    |                                                                              |
| Бригада                                                                             | Y P                                                                         | PDF - 110y                                                                                                 |                                                                                                    | 24                                                                           |
| Жалобы/Анамнез                                                                      |                                                                             | Пересоздать Переподлисать документ Открыть                                                                 | Скачать подпись                                                                                                    | 23.12.2024.22.24:00                                                          |
| Объективные данные 1/3                                                              | 🗸 c                                                                         | ЭМД - Карта вызова скорой медицинско                                                                       | ой помощи. Редакция 2                                                                                                    |                                                                              |
| Объективные данные 2/3                                                              | l 🗢 [i                                                                      | Пересоздать Переподписать документ Открыть                                                                 | Сканать подпись                                                                                                    | <u>.8</u>                                                                    |
| Объективные данные 3/3                                                              |                                                                             |                                                                                                    |                                                                                                    |                                                                              |
| Измерения                                                                           |                                                                             | ЭМД - Сопроводительный лист станции                                                                        | (отделения) скорой медицинской помощи. Редакция 1                                                                                                    | 2                                                                            |
| Помощь на месте                                                                     | · · ·                                                                       | Пересоздать Переподлисать документ Открыть                                                                 | Скачать подпись                                                                                                    | 23.12.2024 22.30.12                                                          |
| Помощь в автомобиле                                                                 | <ul> <li>c</li> </ul>                                                       | ЭМД - Экстренное извещение о необыч                                                                        | ной реакции на прививку                                                                                                    |                                                                              |
| Результат                                                                           | 1                                                                           | Пересоздать Переподлисать документ Открыть                                                                 | Скачать подпись                                                                                                    | <b>.25.</b><br>23.12.2024 22.43.35                                           |
| Участники                                                                           |                                                                             |                                                                                                    |                                                                                                    |                                                                              |
| подписание                                                                          |                                                                             | СЭМД - Экстренное извещение об отравл<br>Пересоздать Перегодлисать документ Открыть                        | РЕНИИ<br>Скачать подтись                                                                                                    |                                                                              |
|                                                                                     | / °                                                                         | СЭМД - Экстренное извещение об инфект                                                                      | ционном заболевании                                                                                                    |                                                                              |
| Coxpанить [Ctrl+S]                                                                  |                                                                             |                                                                                                    |                                                                                                    |                                                                              |
| 🖬 Закрыть (Ctrl+Shift+S)                                                            |                                                                             |                                                                                                    |                                                                                                    |                                                                              |
| III Печать наклейки (Ctrl+P)                                                        |                                                                             |                                                                                                    |                                                                                                    |                                                                              |
| C+ Выход [Ctrl+Q]                                                                   |                                                                             |                                                                                                    |                                                                                                    |                                                                              |

## 5.19.6 Создание документа «СЭМД - Экстренное извещение об инфекционном заболевании» Важно!

# Возможность создавать и подписывать «СЭМД - Экстренное извещение об инфекционном заболевании», появляется только после того, как подписан PDF.

Для проверки документа на правильность заполнения всех полей и последующей генерации СЭМД необходимо нажать на кнопку «СОЗДАТЬ ДОКУМЕНТ» (Рисунок 128)

| Документы |                                                                                                    |                                    |  |  |  |  |
|-----------|----------------------------------------------------------------------------------------------------|------------------------------------|--|--|--|--|
|           | PDF - 110y  (Reproductions) (Reproductions) (Reproductions) (Converting integrations) (Converting integrations)                       | . <b>)</b><br>23.12.2024 22:24:00  |  |  |  |  |
| ૻૼૼૼૼૢ    | СЭМД - Карта вызова скорой медицинской помощи. Редакция 2<br>Переладить Переладиясть документ Опрыть Санать подакь                    | . <b></b>                          |  |  |  |  |
| IRI       | СЭМД - Сопроводительный лист станции (отделения) скорой медицинской помощи. Редакция 1<br>Переходить Переходить Оприть Самать подаков | . <b>)-</b><br>22.12.2024 22.30.12 |  |  |  |  |
| , ar      | СЭМД - Экстренное извещение о необычной реакции на прививку<br>Переходить Переладичать допушит Оперить Санчать подянсь                | . <b>)</b><br>23.12.2024 22:43:35  |  |  |  |  |
| <b>*</b>  | СЭМД - Экстренное извещение об отравлении Перекодаль Перекодаль Гариналисль документ Сочеть подпись Сочеть подпись                    | . <b>)</b><br>23.12.2024 23.06-44  |  |  |  |  |
| ,         | СЭМД - Экстренное извещение об инфекционном заболевании                                                                               |                                    |  |  |  |  |

Рисунок 128

#### 5.19.6.1 Возникновение ошибки

Аналогично генерации «СЭМД - Карта вызова скорой медицинской помощи. Редакция 2» и «СЭМД - Сопроводительный лист станции (отделения) скорой медицинской помощи. Редакция 1» в случае незаполнении каких-либо необходимых полей программа выдаст ошибку.

#### 5.19.6.2 Проверка успешна

Если проверка прошла успешно в Правом верхнем углу появится сообщение «Документ успешно создан и прикреплен случаю обслуживания» (Рисунок 129)

| S                                                                                      |                                                                             | лям Брита,                                                                                                 | зы скорой медицинской помощи чт.2.9121                                                                                                    |                                                                              |                  |
|----------------------------------------------------------------------------------------|-----------------------------------------------------------------------------|----------------------------------------------------------------------------------------------------|----------------------------------------------------------------------------------------------------|------------------------------------------------------------------------------|------------------|
| Вызов:<br>От:<br>Силт: 1<br>Бригада: 1999 Профиль: ф фельдшерская<br>Старыжий бригады: | Выезд: 22:04<br>Приб.: 22:04<br>Госп.: 22:04<br>Стац.: 22:05<br>Исп.: 22:15 | ▲ Пациент:<br>Певед: 021/избили (в сознании) Диагноа:<br>Вызов принял:<br>Вызов парияал:<br>Вызов передал: | Радні () Следующи странни Редоблик () Гредосций странки<br>(Сіліїнабарасі) Самати установленно винони слада (ВКСС) Тингла<br>(Блина) Попрац, Галій Спадующий Бісі (Налигация назад<br>(Вонт) Открыть сладани ми выбрать значение выпадающито списка | Информация<br>Документ успешно создан и прикреплен к<br>случаю обслуживания! |                  |
| Данные вызова                                                                          |                                                                             |                                                                                                    |                                                                                                    |                                                                              |                  |
| Данные пациента                                                                        |                                                                             |                                                                                                    | Документы                                                                                                    |                                                                              |                  |
| Бригада                                                                                | P                                                                           | PDF - 110y                                                                                                 |                                                                                                    | 24                                                                           |                  |
| Жалобы/Анамнез                                                                         |                                                                             | Пересоздать Переподписать документ Открыть                                                                 | Скачать подпись                                                                                                    | 23.12.2024 22.24.00                                                          |                  |
| Объективные данные 1/3                                                                 | <ul> <li></li> </ul>                                                        | ЭМЛ - Карта вызова скорой мелицинской г                                                                    | ломонии Велакция 2                                                                                                    |                                                                              |                  |
| Объективные данные 2/3                                                                 | 🗢 Č                                                                         | стивные данные 2/3                                                                                         | Пересоздать Переподписать документ Открыть                                                                                                    |                                                                              | . <del>2</del> = |
| Объективные данные 3/3                                                                 |                                                                             |                                                                                                    |                                                                                                    |                                                                              |                  |
| Измерения                                                                              |                                                                             | ЭМД - Сопроводительный лист станции (от                                                                    | деления) скорой медицинской помощи. Редакция 1                                                                                                    | 9.                                                                           |                  |
| Помощь на месте                                                                        | , <b>"</b>                                                                  | Пересоздать Переподписать документ Открыть                                                                 | Скачать подпись                                                                                                    | 23.12.2024 22.30.12                                                          |                  |
| Помощь в автомобиле                                                                    | <ul> <li>c</li> </ul>                                                       | ЭМЛ - Экстренное извешение о необычной                                                                     | реакции на прививку                                                                                                    |                                                                              |                  |
| Результат                                                                              | × (                                                                         | Пересоздать Переподписать документ Открыть                                                                 | Скачать подпись                                                                                                    | . <del>2</del> =                                                             |                  |
| Участники                                                                              |                                                                             |                                                                                                    |                                                                                                    |                                                                              |                  |
| подписание                                                                             |                                                                             | ЭМД - Экстренное извещение об отравлен                                                                     | ли                                                                                                    | 2-                                                                           |                  |
|                                                                                        | - U                                                                         | Переподлисать документ Открыть                                                                             | Сканать подпись                                                                                                    | 23.12.2024 23.06:44                                                          |                  |
|                                                                                        | <ul> <li>c</li> </ul>                                                       | ЭМД - Экстренное извешение об инфекцио                                                                     | нном заболевании                                                                                                    |                                                                              |                  |
|                                                                                        | 🧖 🧖 🖸                                                                       | Пересоздать Переподписать документ Открыть                                                                 | Скачать подпись                                                                                                    | .2=                                                                          |                  |
| Coxpанить [Ctrl+S]                                                                     |                                                                             |                                                                                                    |                                                                                                    |                                                                              |                  |
| 🔄 Закрыть [Ctrl+Shift+S]                                                               |                                                                             |                                                                                                    |                                                                                                    |                                                                              |                  |
| ШПечать наклейки (Ctrl+P)                                                              |                                                                             |                                                                                                    |                                                                                                    |                                                                              |                  |
| [+ Выход [Ctrl+Q]                                                                      |                                                                             |                                                                                                    |                                                                                                    |                                                                              |                  |

Если вы закончили заполнение карт вызовов, не обязательно закрывать программу достаточно выйти из профиля, для этого необходимо нажать на данные своего профиля (Рисунок 130)

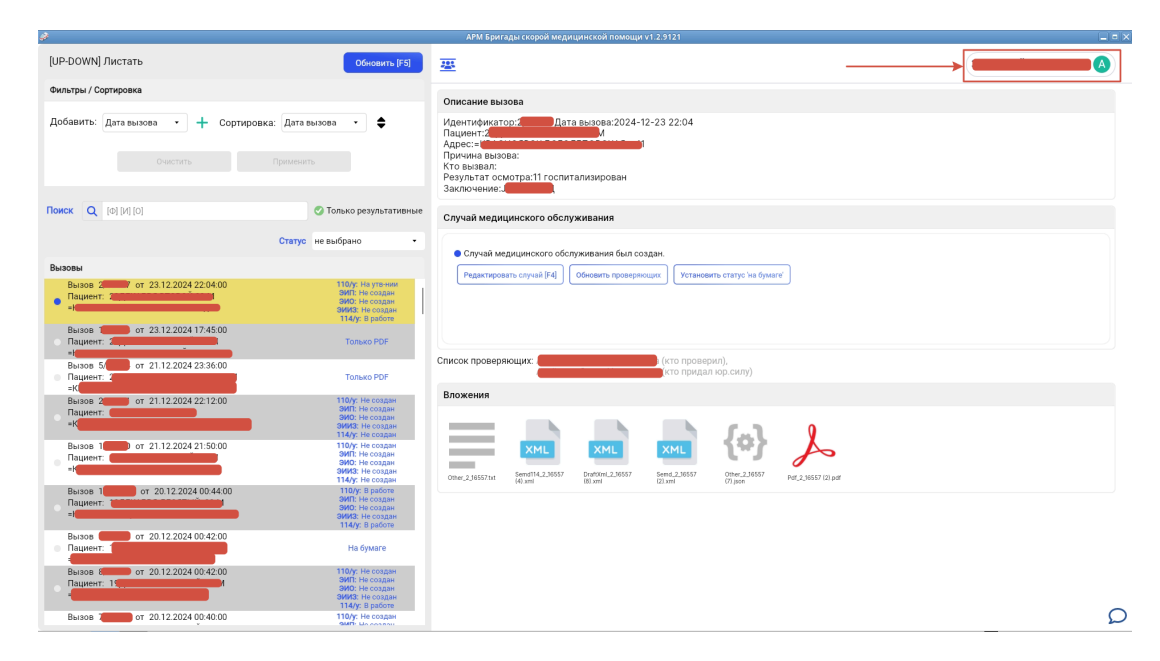

## Рисунок 130

Затем нажать на кнопку «ВЫЙТИ ИЗ ПРОФИЛЯ» (Рисунок 131)

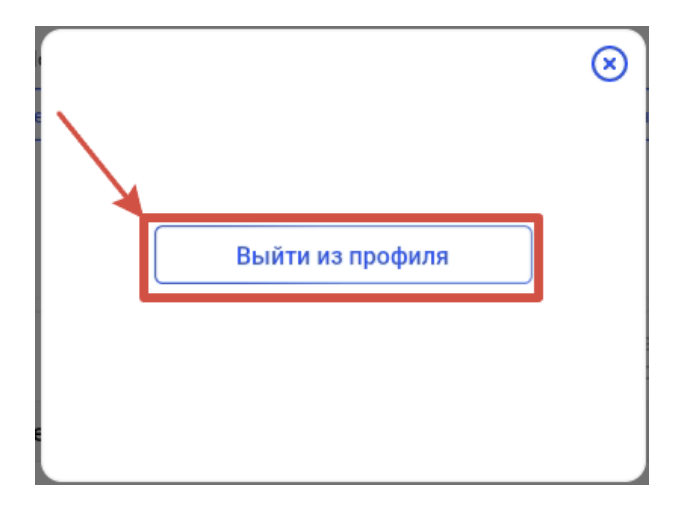